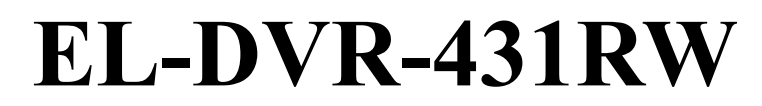

Stand Alone Type DVR SYSTEM

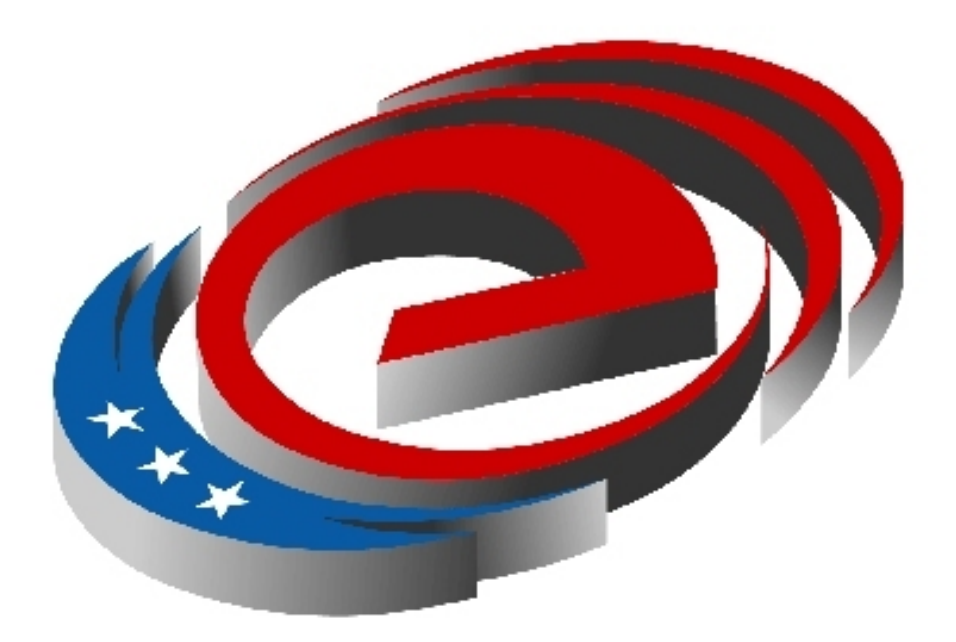

# **Electronics Line USA**

**User Manual** 

Revision Date: 2005.06.30 Firmware 2.4.20.116 Version

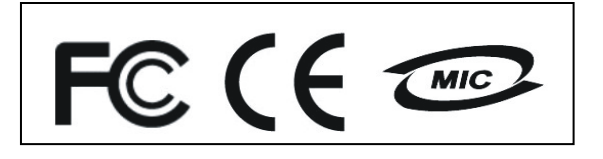

New Features for the EL-431RW.

- 1. Server DVR
  - ① 2 Way Audio Conference
    - \* 2 Way Audio Support between DVR and Remote Client
  - **②** Dynamic IP (DHCP) support
    - \* DHCP Network IP Support for Plug and Play on your LAN
  - **③** CD-RW Backup (to AVI)
    - \* Built in CD-RW makes AVI back ups simple
  - More Access levels

**Operator : Live/PTZ** 

Manager : Live/PTZ + search

Administrator: All access

- **⑤** Additional PTZ support
- **© DDNS Support**

Remote connection using Dynamic Domain Name Service.

**Ø Web Server Port change Support** 

Change default Web Browser port to avoid network conflicts.

## 2. Remote PC

**①Web** Client

\*Web Browser interface (i.e.; Internet Explorer, etc.)

**@Multi** Client User

\* Max 4 simultaneous users

**③Remote Setup** 

- \* Extended Setup options through remote client.
- **④2** Way Audio Conference
- \* 2 Way Audio Support between DVR and Remote Client

# •INDEX

| •CHAPTER 1. (Specification & System Organization | 1) |
|--------------------------------------------------|----|
| 1.1 Specification                                | 6  |
| 1.2 Product Contents List                        | 7  |
| 1.3 System Organization                          | 8  |
| ■CHAPTER 2. (Description)                        | 9  |
| 2.1 Front Panel                                  | 9  |
| 2.2 Rear Panel                                   | 10 |
| 2.3 Remote Controller                            | 11 |
| •CHAPTER 3. (Installation)                       | 12 |
| 3.1 Hard Disk Installation                       | 12 |
| 3.2 Camera Connection                            | 13 |
| 3.3 Monitor Connection                           | 13 |
| 3.4 Network Connection                           | 13 |
| 3.5 Alarm/Relay/PTZ Connection                   | 14 |
| 3.6 Power Connection                             | 14 |
| 3.7 Hard Disk format                             | 15 |
| ■CHAPTER 4. ( Monitoring )                       | 16 |
| 4.1 System Power ON                              | 16 |
| 4.2 Select Screen Mode                           | 16 |
| 4.3 Convert Screen Mode                          | 17 |
| 4.4 Control PTZ/Focus                            | 17 |
| 4.5 System Power OFF                             | 18 |
| •CHAPTER 5. ( Search )                           | 19 |
| •Go to Search                                    | 19 |
| 5.1 Search by Date/Time                          | 19 |
| 5.2 Search by Event                              | 20 |

# •INDEX

| ■CHAPTER 6. (Menu)                |    |
|-----------------------------------|----|
| Go to Menu                        | 22 |
| Menu Initial                      | 22 |
| 6.1 Display                       | 23 |
| 6.2 Record                        | 23 |
| 6.2.1 Size/Rec. Rate/Quality      | 23 |
| 6.2.2 Timer Recording Setup       | 24 |
| 6.2.3 Motion Detection Setup      | 25 |
| 6.2.4 Alarm Recording Setup       | 25 |
| 6.2.5 Time Recording Weekly Setup | 26 |
| 6.2.6 Partial Motion Region Setup | 27 |
| 6.3 Camera                        | 28 |
| 6.3.1 Status/Title Setup          | 28 |
| 6.3.2 Covert/PTZ Setup            | 28 |
| 6.3.3 Color Setup                 | 29 |
| 6.4 Audio                         | 29 |
| 6.4.1 Audio Recording Setup       | 29 |
| 6.4.2 Live Audio Setup            | 30 |
| 6.5 Alarm                         | 30 |
| 6.5.1 Alarm Input Setup           | 30 |
| 6.5.2 Relay Output Setup          | 31 |
| 6.6 System                        | 31 |
| 6.6.1 Date/Time                   | 31 |
| 6.6.2 Network                     | 32 |
| 6.6.3 Buzzer Setup                | 34 |
| 6.6.4.1 Administrator Password    | 34 |
| 6.6.4.2 Manager Password          | 35 |
| 6.6.4.3 Operator Password         | 35 |
| 6.6.4.4 Network Password          | 35 |
| 6.6.5 Disk Write Mode             | 36 |
| 6.6.6 System Information          | 36 |
| 6.6.7 Factory Default             | 36 |
| 6.7 CD-RW Setup                   | 37 |
| 6.7.1 CD-RW Back-up               | 37 |
| 6.7.2 Backup process              | 38 |

# •INDEX

| •CHAPTER 7 (CLIENT)             |    |
|---------------------------------|----|
| System Requirements             | 39 |
| DVR Remote Agent Installation   | 39 |
| 7.1 Monitoring                  | 42 |
| 7.1.1 Function Introduction     | 42 |
| 7.1.2 Screen Division Selection | 43 |
| 7.1.3 PTZ Control               | 43 |
| 7.1.4 Select Network ID         | 43 |
| 7.1.5 AVI File Conversion       | 44 |
| 7.1.6. Color Adjustment         | 44 |
| 7.1.7 Audio                     | 44 |
| 7.2 Search Mode                 | 45 |
| 7.2.1 Function Introduction     | 45 |
| 7.2.2 Search Method             | 46 |
| 7.2.3 Search Option             | 47 |
| 7.3 IP Setting                  | 52 |
| 7.3.1 Option Setting            | 53 |
| 7.4 Web Client                  | 56 |

## **CHAPTER 8**

| Time Table                            | 58 |
|---------------------------------------|----|
| PTZ Protocol                          | 59 |
| PTZ Control                           | 60 |
| 8.1 PTZ Preset                        | 61 |
| 8.2 Swing                             | 61 |
| Crossover Cable Making Tip            | 62 |
| AVI playback failure                  | 63 |
| Electronics Line USA Limited Warranty | 65 |

# Specification & Organization

## 1.1 Specification

| Handara                               | CPU            | 32 bit DSP                                   |  |
|---------------------------------------|----------------|----------------------------------------------|--|
| naroware                              | HDD            | Unlimited HDD x 1~4                          |  |
| 05                                    |                | RTOS                                         |  |
| Video Input                           |                | 4CH NTSC/PAL                                 |  |
| Display Speed                         |                | 120 ( PAL: 100 ) fps                         |  |
| Display Modes                         |                | Full , Quad , Sequence                       |  |
|                                       | 352 x 240      | 120/100                                      |  |
| Recording Speed                       | 704 x 240      | 60 / 50                                      |  |
|                                       | 704 x 480      | 30 / 25                                      |  |
| Monitor Output                        |                | BNC / S-Video / 4 loop-out / 1 Spot-out      |  |
| Been and in a Been la                 | <b>4</b> 1 a m | NTSC: 352x240, 704x240, 704x480              |  |
| Recording Resolu                      | tion           | PAL: 352x288, 704x288, 704x576               |  |
| Compression Method MPEG4 (Optimized ) |                | MPEG4 ( Optimized )                          |  |
|                                       |                | 3~5 Kbyte@ 352x240 ( PAL : 352x288 )         |  |
| Byte Size per Ima                     | ge             | 5~10 Kbyte@704x240 ( PAL : 704x288 )         |  |
|                                       |                | 6~16 Kbyte@704x480 ( PAL : 704x576 )         |  |
| Recording Modes Continuous, Mo        |                | Continuous, Motion, Alarm                    |  |
| Recording Sched                       | ule            | Schedule setting per camera                  |  |
| Motion Detection                      |                | 132 grids setting per camera                 |  |
| Audio input / Outp                    | ut             | 4 inputs / 1 output                          |  |
| Sensor / Alarm                        |                | 4 inputs / 1 output                          |  |
| VGA Output ( Opti                     | onal)          | 1 CII                                        |  |
| PTZ Control & Po                      | rt             | R\$-485                                      |  |
| Network                               |                | TCP/IP, IE, AP                               |  |
| Internet viewers                      |                | Allow 4 viewers on the line at the same time |  |
| Password                              |                | 4 password level                             |  |
| Back-up                               |                | LAN, CD-RW, Internet                         |  |
| Search Modes                          |                | By Time & Event                              |  |
| Search Speeds                         |                | Up to 64 on both forward & backward          |  |

# • 80G HDD Storage Capacity(hour)

| Resolution<br>CH & Frames | Highest | High | Standard | Low |
|---------------------------|---------|------|----------|-----|
| 4CH(CIF/30FPS)            | 41      | 58   | 93       | 154 |
| 4CH(2CIF/15FPS)           | 37      | 46   | 74       | 123 |
| 4CH(4CIF/7FPS)            | 19      | 23   | 38       | 61  |
| 4CH(4CIF/1FPS             | 93      | 132  | 154      | 185 |

# Packing Contents

## **1.2 Product Contents List**

Please confirm the contents when you open packing.

① Basic Contents

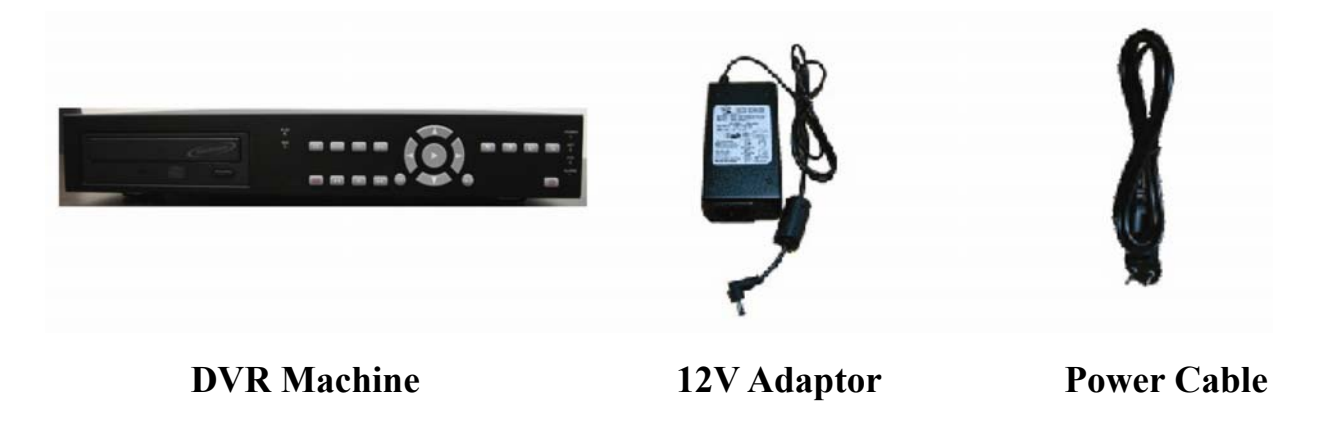

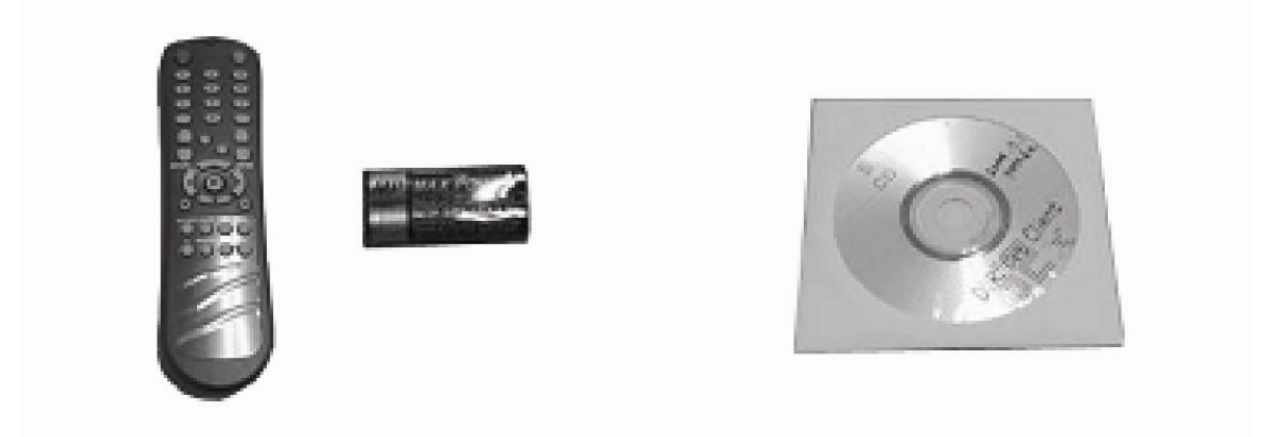

**Remote Controller** 

**Remote Viewer CD** 

# System Organization

## **1.3 System Organization**

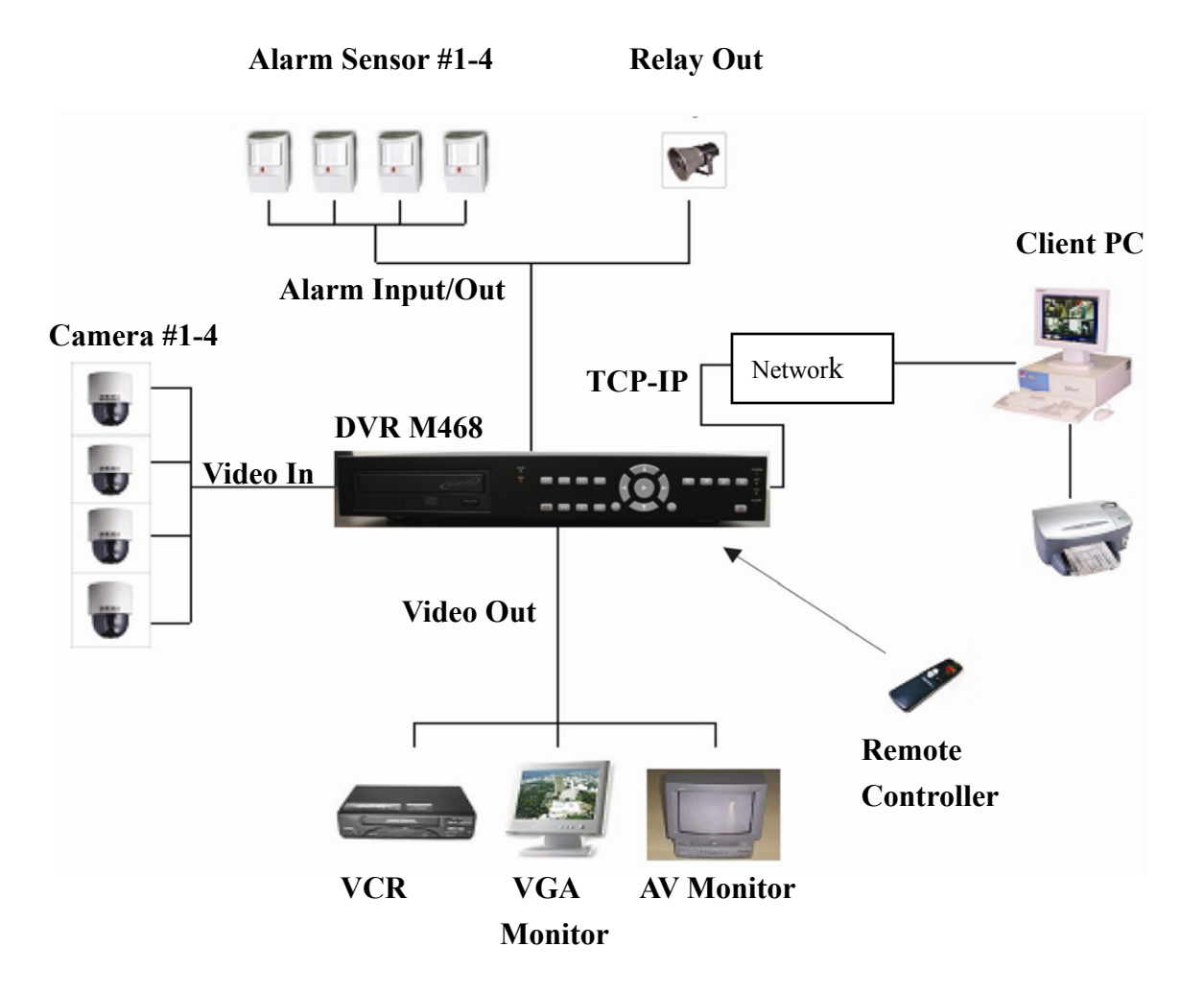

# Front Panel Description

#### 2.1 Front Panel

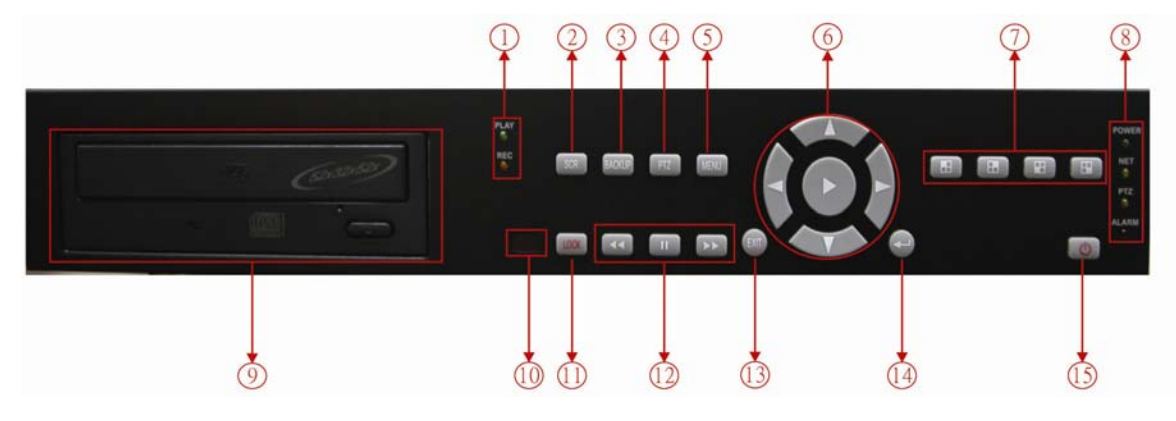

- 1. LED Indicator = Play/ Record status
- 2. SCR = Changes between Screen Division Modes or Rotation Mode
- 3.Backup = Opens CD-RW backup menu
- 4. PTZ = Go to Camera PTZ / Focus Control
- 5. Menu = Go to System Menu
- 6. Main Control = Go to Search Mode / Control PTZ movement / Move through Menus
- 7. Channel Select Buttons = Select Channel or Input Password (#s 1 through 4)
- 8. LED Indicator = Indicates Present System Status

(POWER = System On/Off, NET = Client Network Connect On/Off,

```
PTZ = Speed Dome On/Off, ALARM = Alarm Sensor On/Off)
```

- 9. CD-RW Burner
- 10. Remote Controller Input Sensor
- 11. LOCK = Locks front panel buttons till password is inputted
- 12. Search Controller = Searching Recorded Video or Control Menu & PTZ / Focus.
- 13. Exit = Cancel Setup or Return to Previous Mode.
- 14. ← = (Enter) Press to apply setup and menu changes.
- **15.** Power = System Power On/Off

## Тір

Power Button is soft style to prevent system failure by incorrect operation.

Channel Selection Button is prior to SCR mode.

When Remote Controller Sensor Input is blocked by something it may cause Remote controller to not work properly.

When pressing any button, the server emits a Beep Sound.

# Rear Panel Description

#### 2.2 Rear Panel

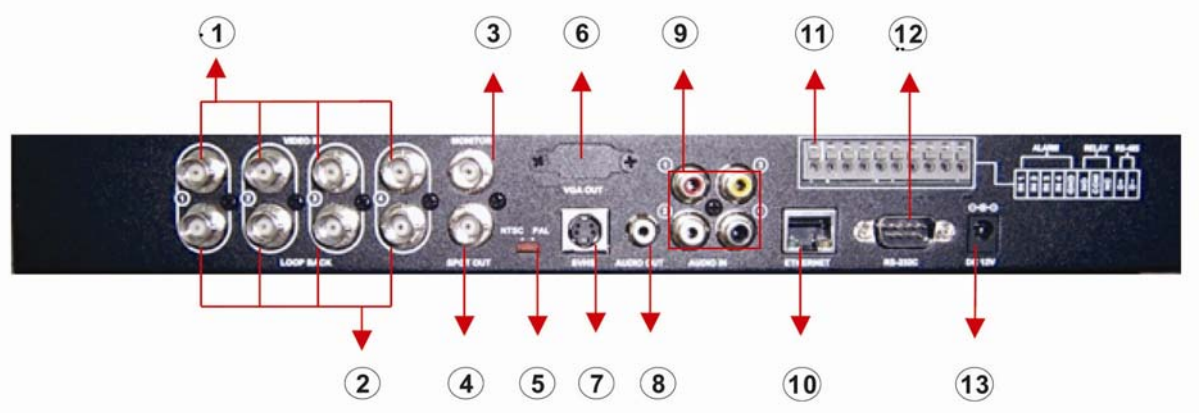

- 1. Video Input = Camera video input connector (4 BNC ports)
- 2. Video Loop = Output camera signal to another device (4 BNC ports)
- 3. Monitor 1 = DVR main screen connector for AV monitor. (BNC port)
- 4. Monitor 2= Spot monitor output for AV Monitor. (BNC port)
- 5. NTSC/PAL = NTSC / PAL switchable.
- 6. VGA Out = DVR main screen output for VGA Monitor (optional)
- 7. S-Video = DVR main screen output for SVHS Monitor (S-Video)
- 8. Audio Out = Output for recorded audio (RCA port)
- 9. Audio In = Line inputs for 1~4 channels audio. (4 RCA ports)
- **10.** Ethernet = Connect to LAN/WAN for remote client (RJ-45 port)
- 11. Alarm/Relay/RS-485 = Connection port for sensor, relay, and PTZ
- 12. RS-232 = For Manufacturers use only. (Programming and Firmware upgrade port.)
  - **!!!** Do not attempt to use for PTZ control or any other purpose!!!
- **13.** DC12V = Connector for supplied 12V DC adaptor.

## Tip

Please make ALL connections with system power OFF Please use ONLY the supplied 12V Adaptor for Power Supply.

# •IR Remote Controller Description

**2.3 IR Remote Controller** 

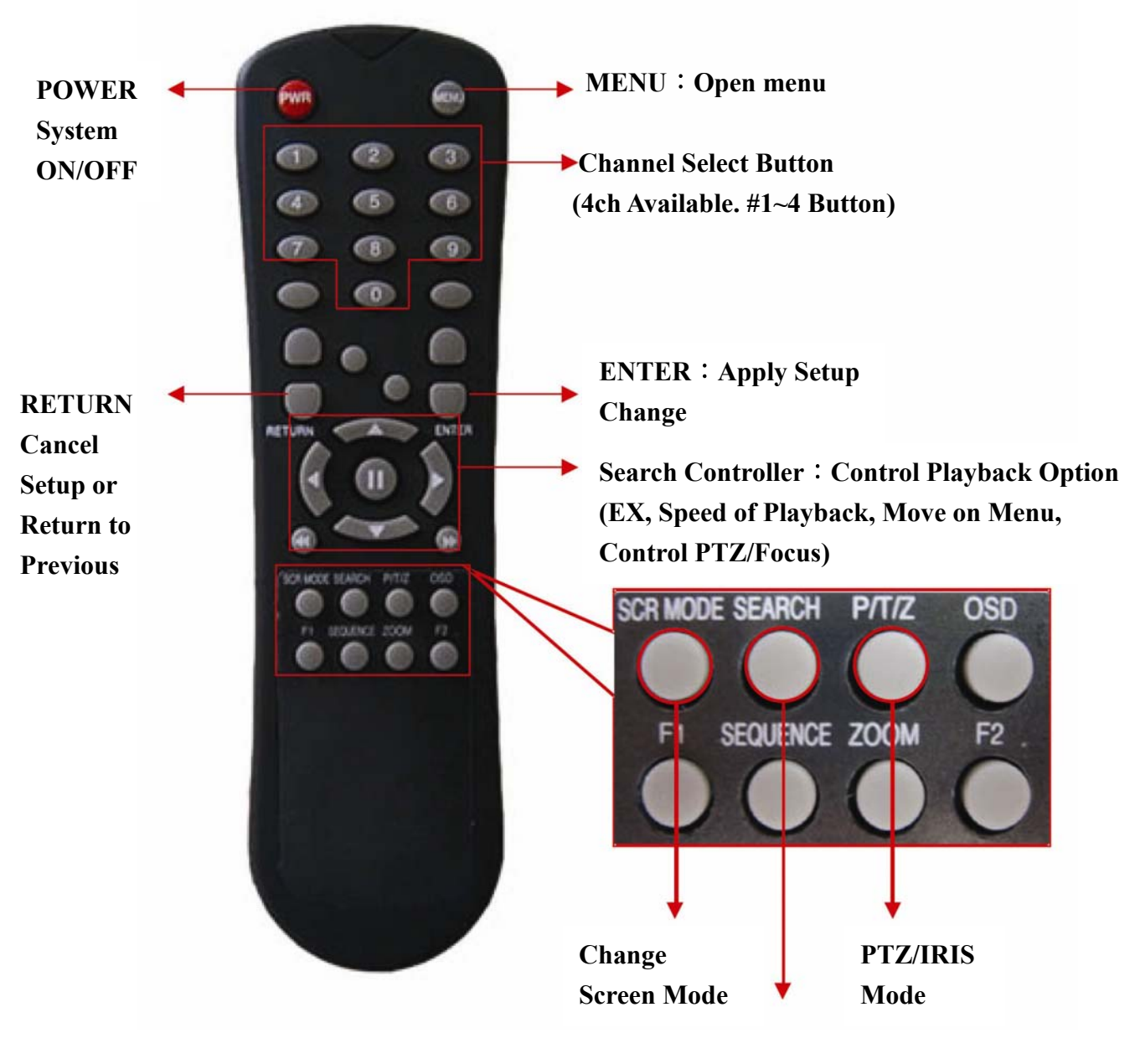

Open Search Mode

# HDD Installation

- 3.1 Hard Disk Installation
- ① Jumper Setup Master or Slave

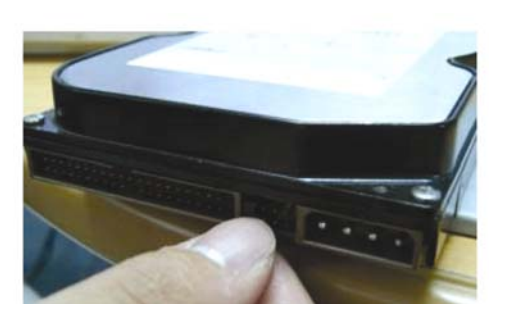

To setup HDD as Master or Slave refer to explanation (legend) on surface of Hard Disk.

Jumper is usually located between the data cable and the power cable on rear side of the Disk.

If one Hard Disk installation , setup as Master

If two Hard Disk installation , setup second one as slave. !! Make sure system is OFF and unplugged before installing

disk. If not, hard drive and system both can be damaged!!

**②** Example of Samsung HDD Jumper Setup\*

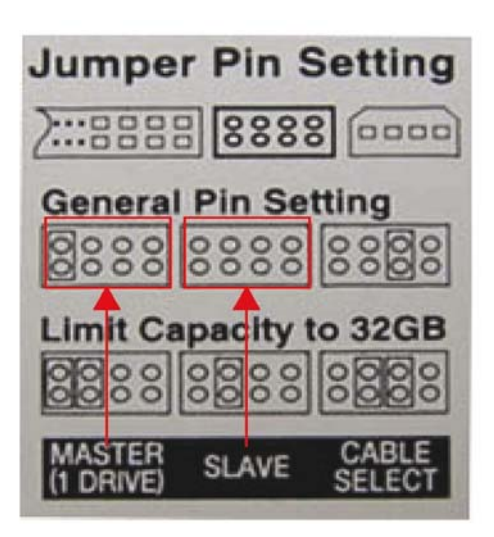

Refer to 'General Pin Setting' in 'Jumper Pin Setting' on HDD Surface.

When one HDD installed, setup pin as Master and connect Pin at the left end jumper.

When installing 2 or more HDD, one must be Master and the other must be Slave (No pin).

When installing more than 2 HDD, use the CDRW ribbon cable and setup the 3<sup>rd</sup> drive as Slave and leave the CDRW as Master.

!!Please use only HDD rated higher than UDMA66!!
 (Most newer drives are UDMA 133)

**③** IDE Cable Connection to Main Board

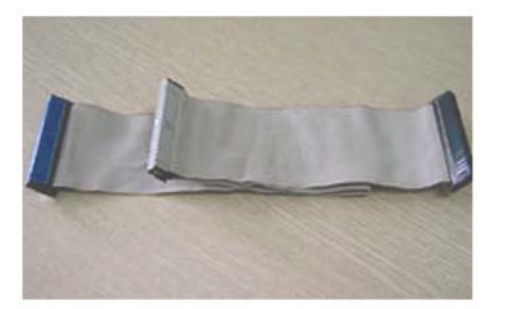

Confirm the IDE cable inside of product Blue colored connector attaches to the mainboard. Master HDD connects to the end connector. Slave HDD connects to the middle connector.

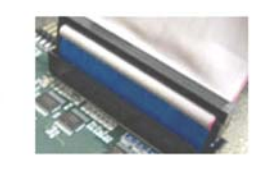

## **!! Warning!!**

When adding a hard drive to an existing installation, ALL Hard Drives will be Formatted (Erased) when the system is powered on. If you have data that must be saved, back it up BEFORE adding a hard drive or it will be LOST.

# Video Installation

## **3.2 Camera Connection**

Connect cameras to top row of BNC ports on rear panel.

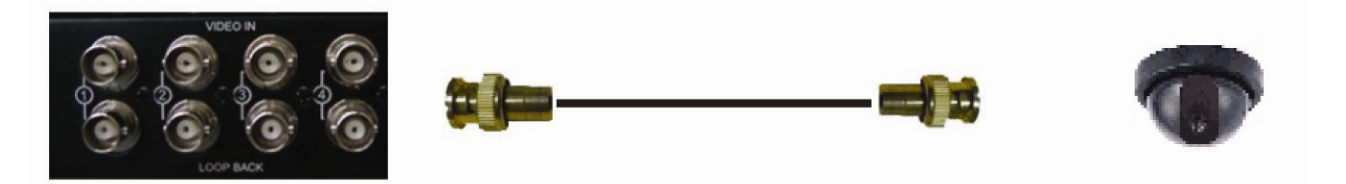

## **3.3 MONITOR CONNECTION Connect Monitor terminal or S-VHS to Monitor.**

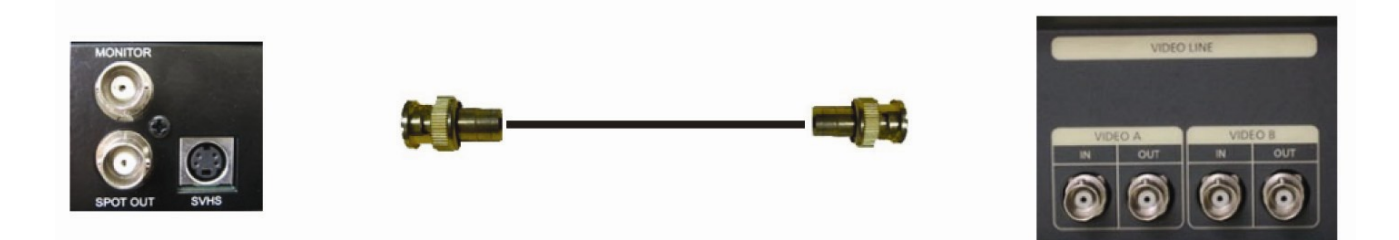

## **3.4 NETWORK CONNECTION**

Connect Ethernet terminal and network cable to Internet.

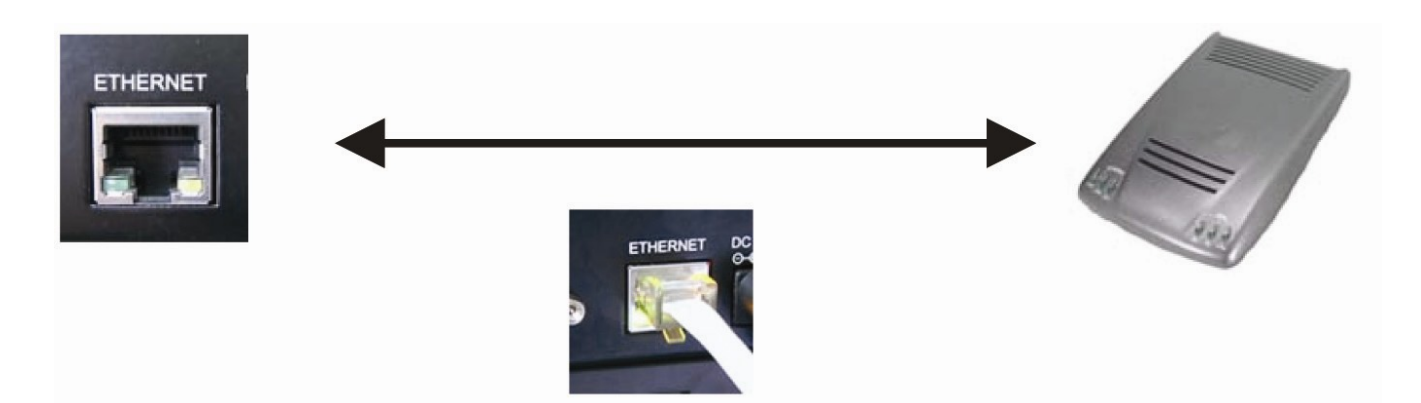

# Installation

## 3.5 ALARM / RELAY / PTZ CONNECTION

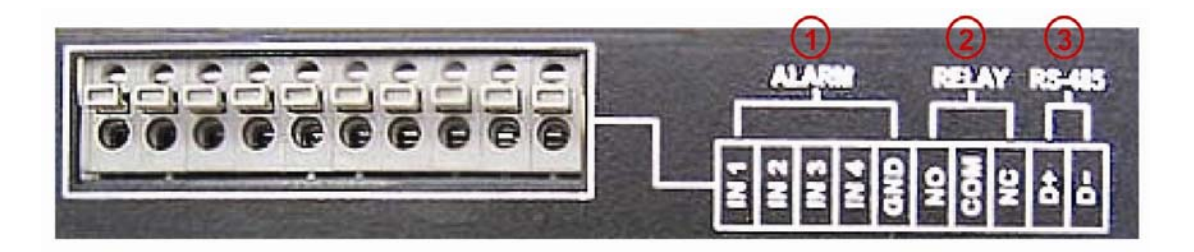

#### **①ALARM**

Alarm Input – 1N1,1N2,1N3,IN4 : connect sensor input by channel

**GND** : Connect to Ground system.

#### **②RELAY**

Alarm Output NO,NC : After checking Alarm output type (Normal Open or Normal Close)and connect NO,NC.

**COM** : Connect remaining grounding conductor.

#### **3RS-485**

Connect PTZ camera D+, D- : Connect PTZ camera control line (+,- terminal)

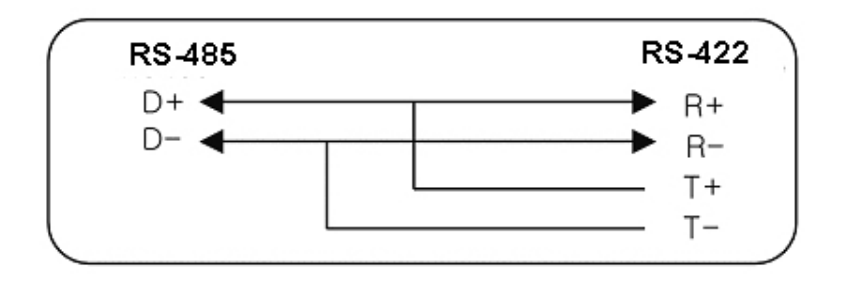

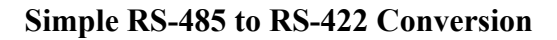

#### **3.6 POWER CONNECTION**

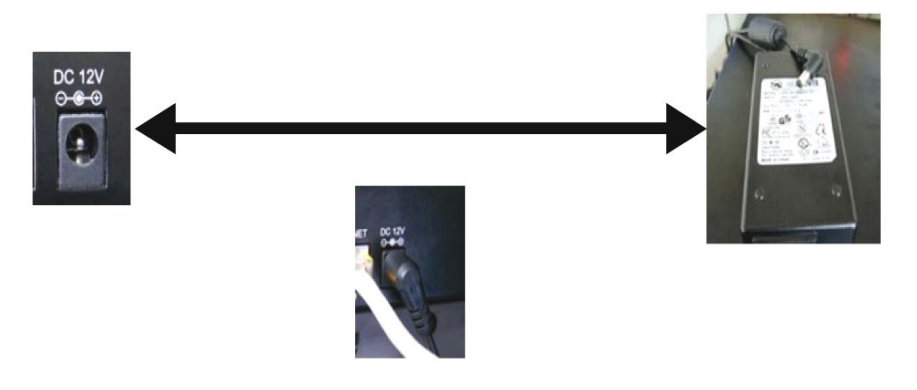

# Installation

## 3.7 Hard Disk Format

When adding a Hard Drive the new drive MUST BE FORMATTED.

**!! Adding a hard drive will cause the system to format ALL hard drives. ALL EXISTING DATA WILL** 

**BE LOST!!** The system will not function correctly until the drive is formatted.

(Cameras will show up but Menu and Search will not function, and nothing will be recorded)

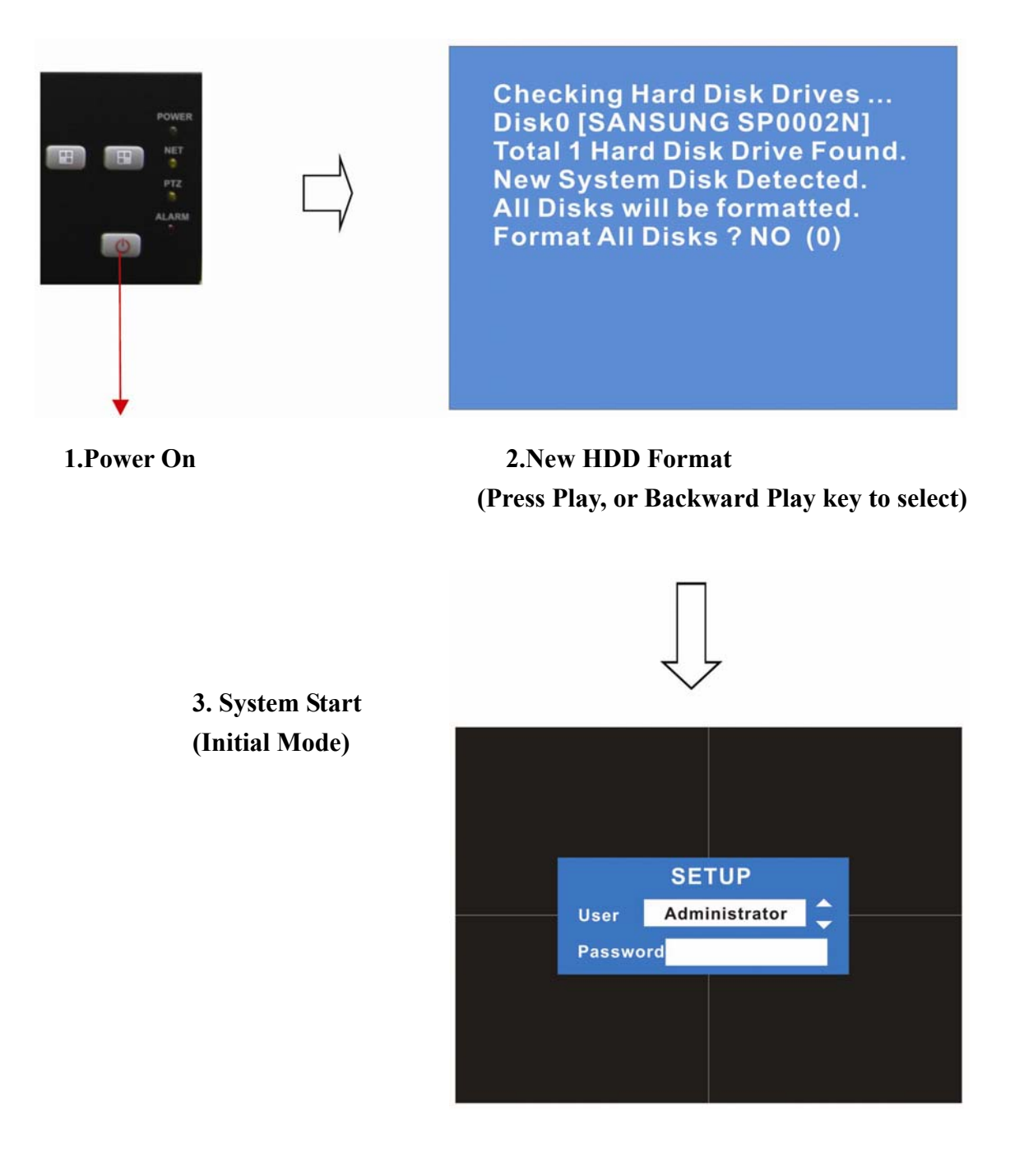

# System Power On

#### 4.1 SYSTEM POWER ON

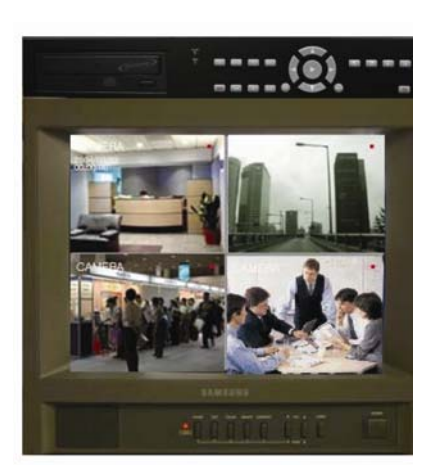

Picture Power On After finishing installation

POWER

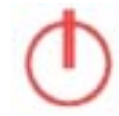

Press Power button to start system After checking Hard Disk, input password to begin operation.

Initial screen view mode is quad division mode

| CAMERA     |  |
|------------|--|
| 2004/01/01 |  |
| 00:00:00   |  |

Each channel indicates camera Name & Recording status.Present Time & Date indicated at monitor center Lower side.

Tip

Check System Condition at LED

POWER : Showing System On / Off RECORD : Showing Record On / Off NETWORK : Showing Client Connection Status ALARM : Lighting when Sensor Alarm Activate

#### **4.2 SELECT SCREEN MODE**

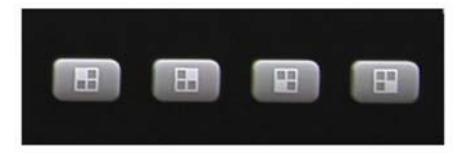

Selects one channel full screen mode. Move to one enlargement watch mode when in Quad Screen division mode. Move to one enlargement watch mode when Rotation mode.

# System Power On

## 4.3 Convert Screen Mode (SCR MODE)

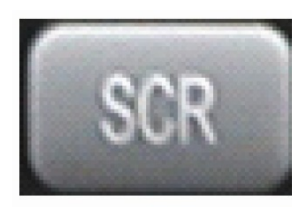

Users can select 3 kinds of watch mode : Quad (4CH) division watch mode Select1CH watch mode 4CH rotation watch mode

Quad (4CH) watch mode is initial mode when system starts.

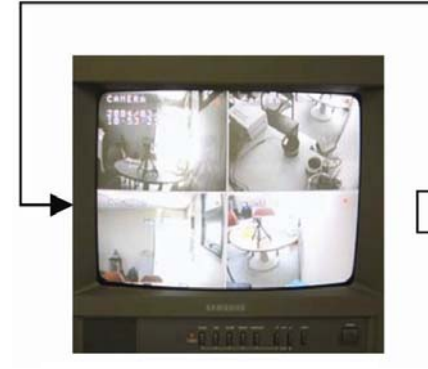

Quad (4CH) Division

#### 4.4 PTZ / FOCUS CONTROL

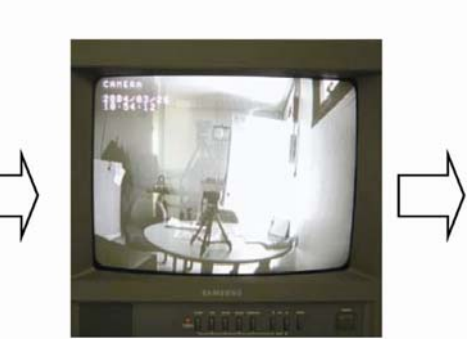

Selected 1CH Watch Mode

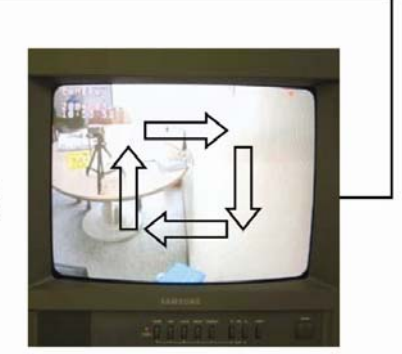

**4CH Rotation Mode** 

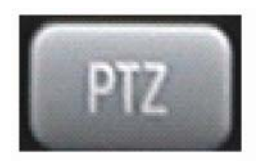

Control camera PTZ (Pan / Tilt / Zoom) & Focus (Only Useable for proper camera). Press PTZ / FOCUS button to show PTZ Menu at right-Hand side and control by controller. Press PTZ / FOCUS button second time to open focus

/ IRIS Menu and control by search controller.

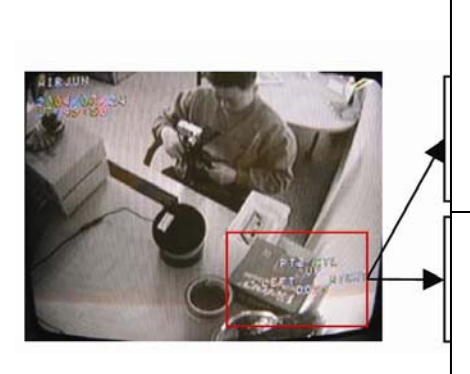

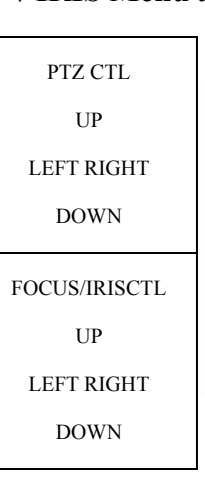

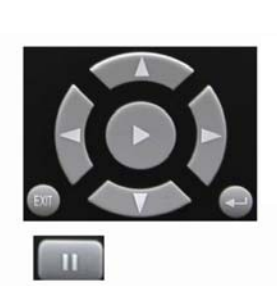

**Control Camera PTZ** 

&

Focus by Search

Search Controller

## •System Shut Down

#### 4.5 SYSTEM POWER OFF

POWER

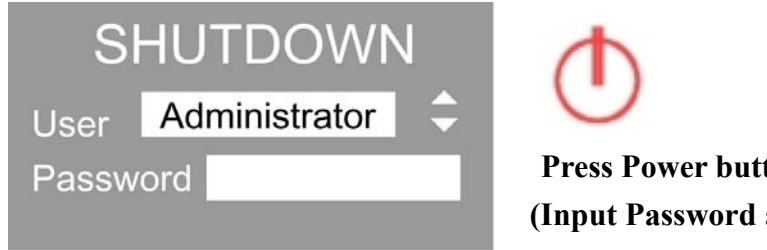

Press Power button to turn system off (Input Password and press Enter to shutdown system.)

# Тір

System Log-on password  $\div$  Administrator , Manager , Operator , Network

Administrator : All function access (system on , shutdown , stop , search)

Manager : System on and Search

**Operator** : System On

**Network** : Connect by remote program

# •SEARCH

## **©Go to Search Mode**

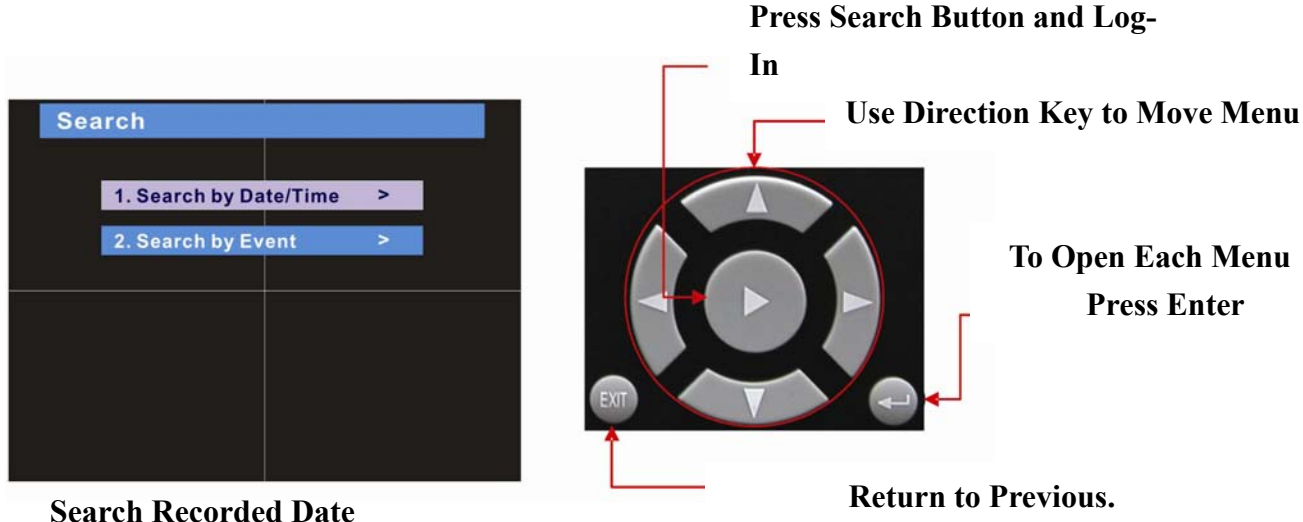

#### 5.1 SEARCH BY DATE / TIME Possible to Search Recorded Data & Time

|    |    |     |     |      | Mar |     |     | 2004 |    |
|----|----|-----|-----|------|-----|-----|-----|------|----|
|    |    | Sun | Mon | Tue  | Wed | Thu | Fri | Sat  |    |
|    |    |     | 1   | 2    | 3   | 4   | 5   | 6    |    |
|    |    | 14  | 15  | 16   | 17  | 18  | 12  | 20   |    |
|    |    | 21  | 22  | 23   | 24  | 25  | 26  | 27   |    |
|    |    | 28  | 29  | 30   | 31  |     |     |      |    |
|    |    |     |     | -    |     |     |     |      |    |
|    |    |     |     |      |     |     |     |      |    |
| 1  | 2  |     | 3   | 4    |     | 5   |     | 3    | 7  |
| 8  | 9  |     | 10  | 00:0 |     | 12  | 1   | 3    | 14 |
| 15 | 16 |     | 17  | 18   |     | 19  | 2   | 0    | 21 |

Move cursor to select a day on calendar (Recorder Data & Time indicated by gray color) Press Enter to open selected day. Recorded Time appears on graph below. Use arrow keys to select time. Press 'Enter' to play selected video. (Each block - 15 minutes.)

(Move to Previous Menu or Exit Search and Return to Watch Mode)

Camera names appear in top left corner of each scree Playback speed shows on lower right.

Use Channel Select buttons to view any camera full screen. Mode button (SCR) works the same as in live view mode.

(Menu , Search ,and PTZ / FOCUS buttons are Exception)

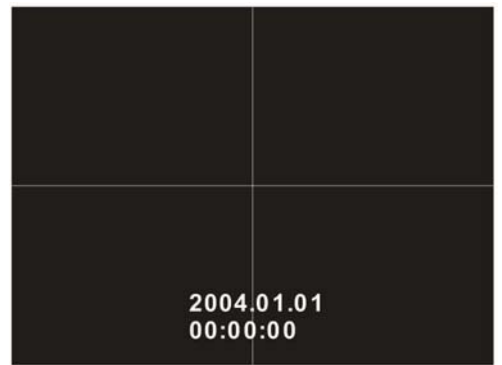

# SEARCH

**Control Playing Video** Г 1 :Basic playing mode (normal speed (1x)forward playing) 2 :Normal speed backward playing 3 :Pause video 4 : Fast forward (2~64 speed) (5) :Fast Backward (2~64 speed) Same function as **4~**5 6

**\*** Press normal forward backward button in pause = Move to next / previous frames

# EVENT VIEW

**5.2 SEARCH BY EVENT** 

/ Alarm

-Select Start time & End time to begin event search. 2005.07.07.00.00 -Alarm : Searches alarm event during the End Time 2005.07.07.00.00 Selected period. ✓ Motion 🗸 Timer 🗸 System Start Search -Motion : Searches motion detected event During the selected period. -Timer : Searches schedule change or **Recording setup change events.** -System : Searching power On/Off and related system events. -Event list appears in output window.

Tip Alarm, Motion, System can be selected or deselected by checking the appropriate box (Highlight and press Enter) To change selection, press enter and press direction key After changing setup, Press enter to continue.

# •SEARCH

| Start 7    | ime  | 2005.07 | 7.07.00.0 | 0        |          |     |            |
|------------|------|---------|-----------|----------|----------|-----|------------|
| End T      | ime  | 2005.07 | 7.07.00.0 | 0        |          |     |            |
| Alarm      | ~ M  | otion   | V Tir     | ner ,    | 🗸 Syster | Sta | irt Search |
| Date       |      | Time    | )         | 1        | Event    |     |            |
| . 2005.01. | 31 1 | 1:00:41 | Re        | c. Start | Schedule |     | CH1        |
| 2005.01.   | 31 1 | 1:00:41 | Re        | c. Start | Schedule |     | CH2        |
| 2005.01    | 31 1 | 1:00:41 | Re        | c. Start | Schedule | 1   | Ch4        |
| 2005.01.   | 31 1 | 1:00:41 | Ca        | mera C   | H1 OFF   |     |            |
| 2005.01.   |      | 1:00:41 | Ca        | mera C   | H2 OFF   |     |            |
| 2005.01.   | 31 1 | 1:00:41 | Ca        | mera C   | H3 OFF   |     |            |
| 2005.01.   | 31 1 | 1:00:41 | Ca        | imera Cl | h4 OFF   |     |            |

Date : Indicates event occurrence order &data. Time : Indicates event occurrence time Event : Indicates event occurrence & cam No. Event searching method. ©Use arrow keys to select event ©Press Enter key to play selected video. ©Control video playback with fast forward, pause, and rewind keys. (Same as Date /Time search)

**Tip** The 'Search by Event' allows you to search video based on any specific 'Event', including system events, such as system on/off, remote logons etc.

## **O** Go to Menu

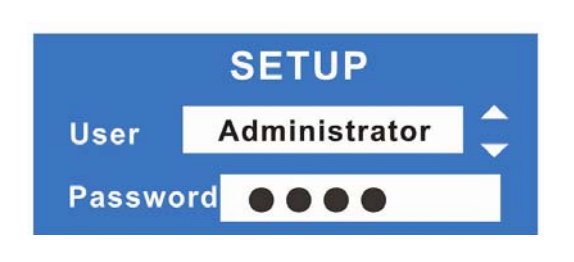

- Press menu button on front panel in watch Mode.
- Password prompt appears.
- Input password using by channel select Buttons (1234 is default password)
- After inputting password press Enter to see Menu

TipDefault Administrator, User, Network password is 1234.Showing password as \*\*\*\*Changing passwords (Go to Menu--#6 System--#4 Password)Menu available in Watch Mode only.(Search & PTZ / FOCUS mode can not move to Menu)

## Ø Menu Initial

| ME           | NU |  |
|--------------|----|--|
| 1. Display   | >  |  |
| 2. Record    | >  |  |
| 3. Camera    | >  |  |
| <br>4. Audio | >  |  |
| 5. Alarm     | >  |  |
| 6. System    | >  |  |
| 7. Back up   | >  |  |
|              |    |  |

- Administrator password allows access to setup menu.

Move to Menu items using up & down buttons.

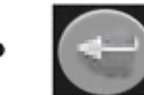

To open detail Menu

Return to previous Menu or

Return to watch mode.

#### 6.1 DISPLAY

Video setup for display mode

| 1. Display          |       |
|---------------------|-------|
|                     |       |
| 1. Date / Time      | On    |
| 2. Title            | On    |
| 3. Status           | On    |
| 4. Border           | On    |
| 5. Border Color     | GRAY  |
| 6. Sequence Dwell   | 3 Sec |
| 7. Spot-out Dwell   | 3 Sec |
| 8. Deinterlace Mode | Off   |
|                     |       |

1.Data/Time : Data & Time mark On/Off
 2.Title : Camera name On/Off
 3.Status : Record condition mark On/Off
 4.Border : Border mark On/Off (When 4 CH division watch mode)
 5.Border color : Select border color (White, Blue, Red, Yellow, Green, Gray)
 6.Sequence dwell : setup rotation cycle time (1~60 sec)when 4CH rotation mode at Display
 7.Spot-out dwell : setup spot-out time cycle (1~60 sec)for spot monitor
 8.Deinterlace mode : Remove screen spread on High resolution.

#### 6.2RECORD

#### Setup image record

6.2.1 Size/Record Rate/Quality Setup

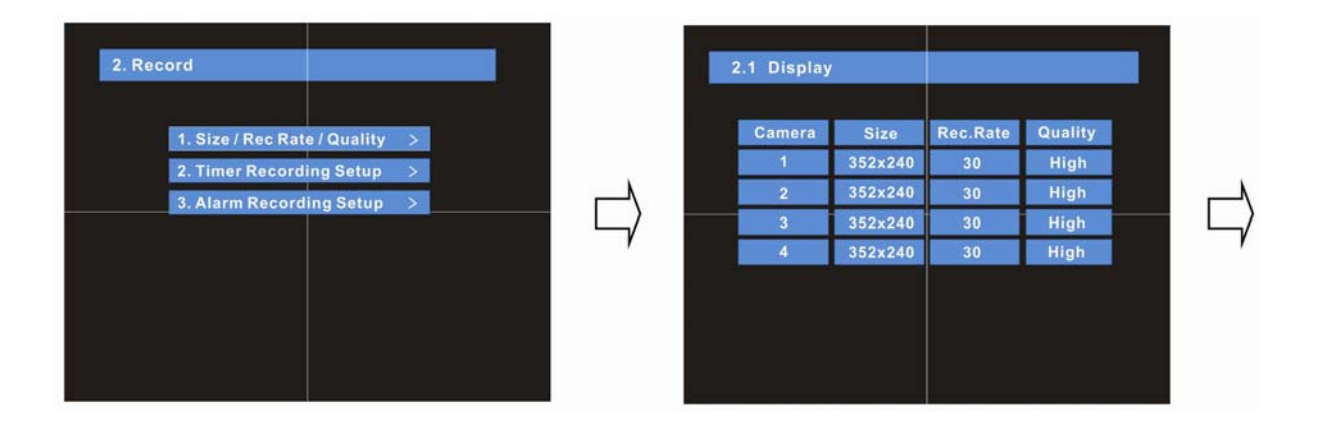

-Camera : Indicates Camera No. to adjust -Size : Setup Resolution -Rec.Rate : Recording Images per Second -Quality : Setup Quality of Recording Video

Tip

| 2.1 Size/Re | c , Rate/Qua | ality    |         |   |   |
|-------------|--------------|----------|---------|---|---|
| Camera      | Size         | Rec.Rate | Quality |   |   |
| 1           | 352x240      | 30       | High    |   |   |
| 2           | 352x240      | 30       | High    |   |   |
| 3           | 352x240      | 30       | High    |   |   |
| 4           | 352x240      | 30       | High    |   |   |
| Frames      | Available    |          |         | _ |   |
| Over lim    | it Recording | Capacity |         |   | - |
|             |              |          |         |   |   |
|             |              |          |         |   |   |

- . Size : 352×240 ,702×240 702×480 Rec. Rate : Possible to select 1~30 Quality : 3 Levels (High. Low, Standard)
- . Indicate frame No. On Size & Rec. Rate
- . If showing the message 'Over limit' adjust Size or Rec. Rate down

#### Possible frame rates

NTSC : 352×240(120fps). 704×240(60fps) 704×480(30fps) It is possible to setup Size & Rec. Rate Quality per each channel When applying change in setup. Press Enter. When cancel change in setup. Press Exit.

#### 6.2.2. Timer Recording Setup-Record On/Off or Time, Motion Setup

| 2.2 Timer | Recordin  | g Setup |       |      |  |
|-----------|-----------|---------|-------|------|--|
|           |           |         |       |      |  |
| Camera    | Record    | Mode    | Start | Stop |  |
| 1         | On        | Daily   | 0     | 24   |  |
| 2         | On        | Daily   | 0     | 24   |  |
| <br>3     | On        | Daily   | 0     | 24   |  |
| 4         | On        | Daily   | 0     | 24   |  |
|           |           |         |       |      |  |
| Motion    | Detection | Setup   |       |      |  |
|           |           |         |       |      |  |
|           |           |         |       |      |  |
|           |           |         |       |      |  |

Camera : Indicate camera No.To setup Record : Record On/Off Start : Setup Recording start time (0~24hr) Stop : Setup Recording finish time (1~24hr) \*Recording time is between start time and Finish time. Motion : Motion detection recording On/Off

(Record setup must be On, to use motion detection recording).

#### 6.2.3 Motion Detection Setup-Motion Detection Area & Sensitivity

|  | MOTION DE | TECTION S   | ETUP        |          |  |
|--|-----------|-------------|-------------|----------|--|
|  |           |             |             |          |  |
|  | Camera    | Motion      | Sensitivity | Region   |  |
|  | 1         | Off         | 5           | Entirely |  |
|  | 2         | Off         | 5           | Entirely |  |
|  | 3         | Off         | 5           | Entirely |  |
|  | 4         | Off         | 5           | Entirely |  |
|  | Pre Motic | on Duration | 1 Sec       | i.       |  |
|  | Post Moti | on Duration | 5 Sec       |          |  |
|  |           |             |             |          |  |
|  |           |             |             |          |  |

**Camera** : Indicate camera No.To Setup

- Sensitivity : Control Sensitivity(1~100) (Larger No. is more sensitive.)
- Region : Setup motion detect range Entirely= Full screen detection Partially= Setup detection areas
- . When choosing 'Partially', Motion detection area setup appears. Press Enter after Range setup to finish region setup.
  - Pre-Motion Duration : Setup Pre-Motion (1~5sec)
- Post-Motion Duration : Setup Motion detect Recording time after motion detected (5 sec ~3mm)

# 2. 3 Alarm Recording Setup Camera Record Start Stop 1 Off 0 24 2 Off 0 24 3 Off 0 24 4 Off 0 24 Pre Alarm Duration 1 Sec Post Alarm Duration 5 Sec

#### 6.2.4 Alarm Recording Setup for Alarm Activated

Camera : Indicate camera No.To Setup

Record : Setup record On/Off when alarm

Activated.

- . Start : Setup alarm recording start time (0~24hr)
- . Stop : Setup alarm recording finish time (0~24hr)
- . Pre-Alarm Duration : When alarm recording.

Setup start Recording time before alarm activate (1~5sec)

## Tip

Motion setup works by time schedule and alarm schedule works independently

# •TIME RECORDING

#### 6.2.5 Time Recording Weekly Setup

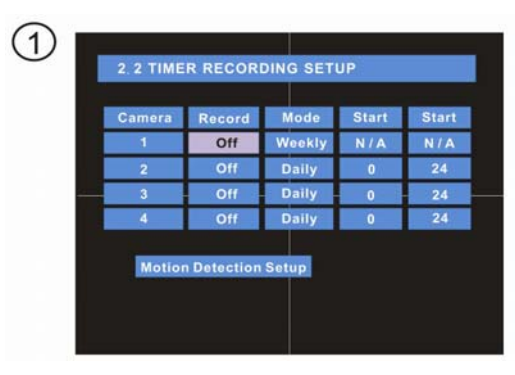

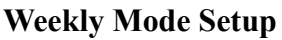

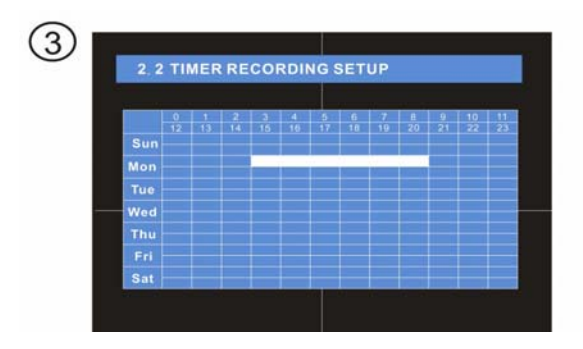

Press Enter to activate selector. Use arrow keys to select area. Selected areas will be highlighted in grey.

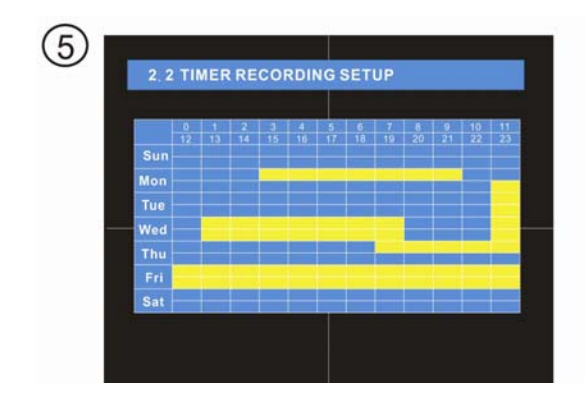

Press 'Exit' at any time to bring up the 'Select/Deselect All' menu. When finished, Press Exit for Save & Exit menu.

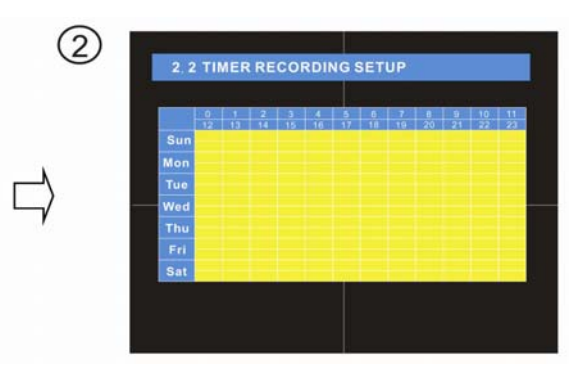

**Scheduled Region Indicated in Yellow** 

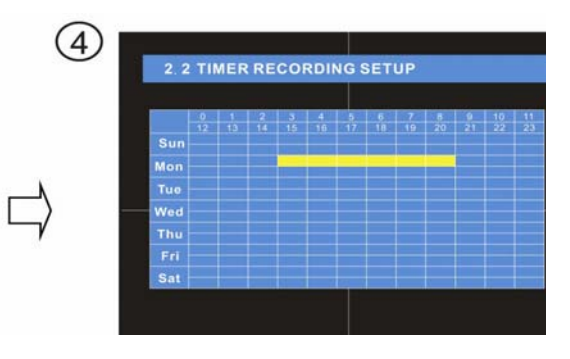

After selecting region press Enter again to set changes .

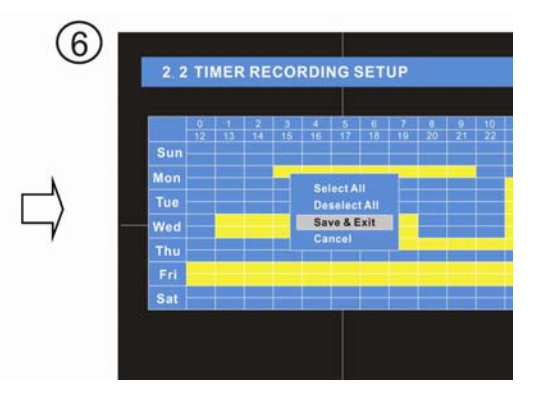

Select All : Activate All Regions Deselect All : Cancel All Regions Save & Exit : Save Setup & Exit Cancel : Cancel Changing Setup & Exit

# •TIME RECORDING

#### 6.2.6Partial Motion Region Setup

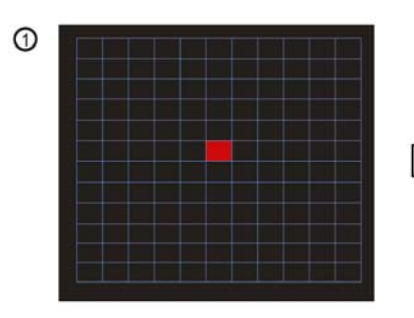

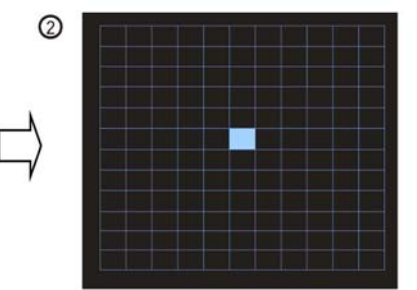

Region Initial View (Cursor Inactive)

Move Cursor by Direction key and press Enter at selected

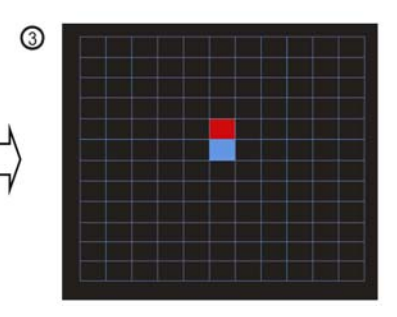

Cursor turns Blue to indicate it is active

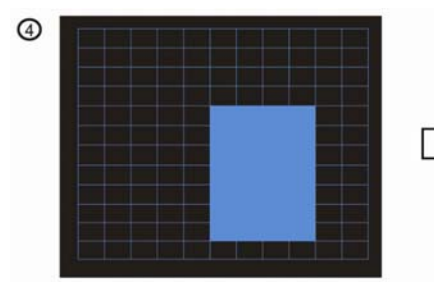

Use arrow keys to move active cursor and select region. (Selection is highlighted in grey)

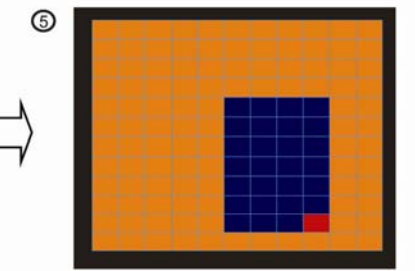

Press Enter to accept changes to active region

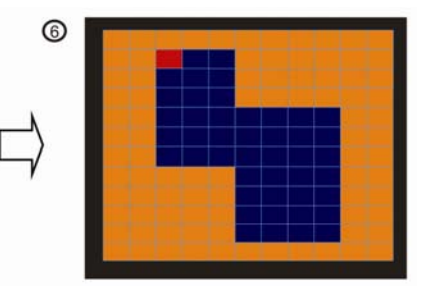

Activate non-active regions in the same way.

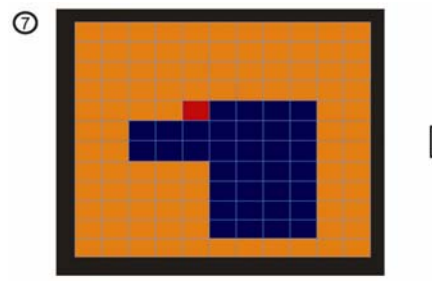

Press Enter to activate the cursor and use arrow keys to select an area.

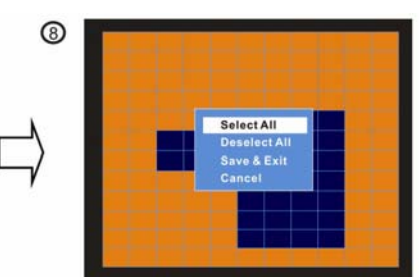

When finished, press 'Exit' to save changes.

Select All : Sets all areas to Active. Deselect All : Sets all areas to Inactive Save & Exit : Save changes and exit setup Cancel : Cancel all changes and exit setup

## Camera Setup

#### 6.3 CAMERA – Setup Camera

6.3.1 Status / Title Setup

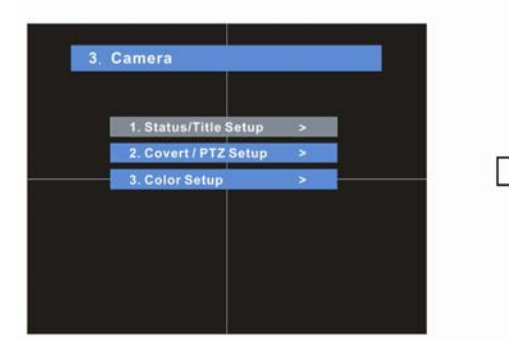

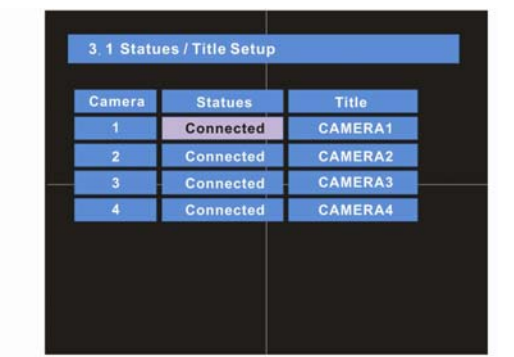

. Title : Setup camera name

to

- . Camera : Indicates camera No.
- to Setup.
- Status : Indicate camera

# Тір

Title input method= Use arrow keys. Up & Down keys for alphabet A~Z and Number 0~9 Left-Right keys to move to next letter

#### 6.3.2 Covert/PTZ Setup

| 3, 2 Covert / PTZ SETUP |        |         |              |  |
|-------------------------|--------|---------|--------------|--|
| 0                       |        | Address |              |  |
| Camera                  | Covert | Address | PTZ Protocol |  |
| 1                       | Off    | 0       | NONE         |  |
| 2                       | Off    | 1       | NONE         |  |
| 3                       | Off    | 2       | NONE         |  |
| 4                       | Off    | 3       | NONE         |  |
|                         |        |         |              |  |
| Baud Rat                | e 960  | OBPS    |              |  |
|                         |        |         |              |  |
|                         |        |         |              |  |
|                         |        |         |              |  |
|                         |        |         |              |  |

Camera : Indicates camera No.to setup Covert : Setup covert On/Off \*What is covert? With covert 'On' Video is hidden in Watch mode. (Recording is still on). PTZ address : Select PTZ camera address PTZ protocol : Select kind of PTZ camera Baud Rata : Setup PTZ communication Speed (2400.4800.9600 BPS) \*\*PTZ supplied protocols include : Samsung(MRX-1000). Honeywell(agu/gmc 755 Zoom) Kalatel(KTD312). Panasonic(W-V-CS850,WV-CSR604) Pelco-D, Pelco-P.

# Audio Setup

## 6.3.3 Color Setup-Control Video Color

|            |         |          |       |      | _ |
|------------|---------|----------|-------|------|---|
| 3, 3 Color | r Setup |          |       |      |   |
|            |         |          |       |      |   |
| Camera     | Bright  | Contrast | Color | Tint |   |
| 1          | 50      | 50       | 50    | 50   |   |
| 2          | 50      | 50       | 50    | 50   |   |
| <br>3      | 50      | 50       | 50    | 50   |   |
| 4          | 50      | 50       | 50    | 50   |   |
|            |         |          |       |      |   |
|            |         |          |       |      |   |
|            |         |          |       |      |   |
|            |         |          |       |      |   |
|            |         |          |       |      |   |

## 6.4AUDIO

## 6.4.1 Audio Recording Setup

. Camera : Indicate camera No. to adjust

- . Bright : Control camera brightness
- . Contrast : Control camera contrast
- . Color : Control camera color
- . Tint ; Control camera tint
- \*All setup possible to control 0~100
- \* Affects recorded video data

|                         |     | 4. 1 Audio Recording Setup |            |           |
|-------------------------|-----|----------------------------|------------|-----------|
| 4. Audio                |     | Camera                     | Audio Rec. | Audio Ch. |
|                         |     | 1                          | OFF        | 1         |
| 4 Audio Deserving Satur |     | 2                          | OFF        | 2         |
| 2 Live Audio Setup      |     | 3                          | OFF        | 3         |
| 2. LIVE RULIO SELEP     | , i | 4                          | OFF        | 4         |
|                         |     |                            |            |           |
|                         |     |                            |            |           |
|                         |     |                            |            |           |

Camera : Indicate camera No. For setup

Audio Rec : Setup recording On/Off from external audio input terminal

Audio Ch : Setup which audio channel to record with camera.

!! Audio is only recorded when video is recording on related camera !!
!! If no Video is recorded, there will be no audio for that time !!

# Тір

User can listen to saved audio with saved video Audio playback in search is possible only at normal speed (1x) playing forward in 1 Ch mode (audio recorded channel).

# Alarm Setup

6.4.2 Live Audio Setup-Audio Output Setup

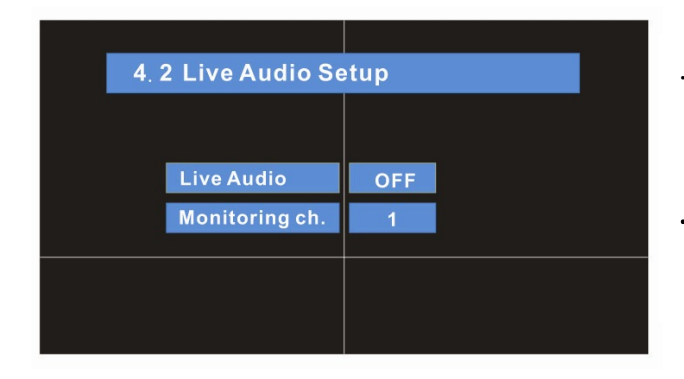

- . Live Audio : Audio output ON/OFF Live Audio output from audio input terminal
- . Monitoring ch. : Select channel for audio output Nr.1~4.

#### 6.5 Alarm-Setup Alarm & Relay

6.5.1 Alarm Input Setup-Alarm Sensor Setup

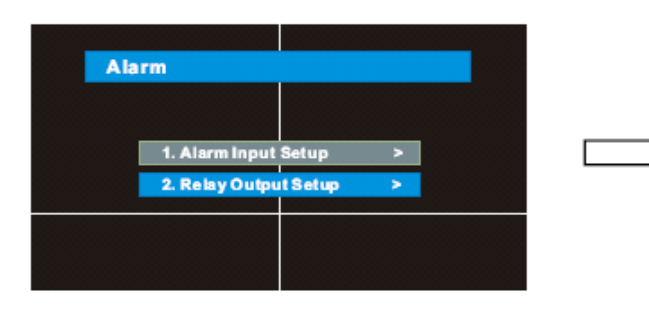

| 1 |       |              |        |          |
|---|-------|--------------|--------|----------|
|   | Alarm | Status       | Camera | Туре     |
|   | 1     | Disconnected | 1      | N/O pen  |
|   | 2     | Disconnected | 2      | N/O pen  |
| - | 3     | Disconnected | 3      | N/Open - |
|   | 4     | Disconnected | 4      | N/O pen  |
|   |       |              |        |          |
|   |       |              |        |          |
|   |       |              |        |          |

Alarm : Indicate alarm input terminal No.

Status : Setup alarm sensor connection status (Connected/Disconnected)

Camera : Input camera No.1~4 to connect alarm. (Triggers video record on alarm)

Type : Setup alarm sensor Normal/Open, Normal/Close type.

# Тір

- . Generally alarm sensor can be divided into two types.
- . Normal open type will trigger when circuit is closed or completed.
- . Normal close type will trigger when circuit is opened or broken.

# System Setup

#### 6.5.2 Relay output setup alarm relay setup

| 5. 2 Relay | / Output Setu | ıp      |          |  |
|------------|---------------|---------|----------|--|
|            |               |         |          |  |
| Alarm      | Relay out     | Mode    | Duration |  |
| 1          | Off           | Latched | 5 Sec    |  |
| 2          | Off           | Latched | 5 Sec    |  |
| 3          | Off           | Latched | 5 Sec    |  |
| 4          | Off           | Latched | 5 Sec    |  |
| Relay Type | e N/O         |         |          |  |
|            |               |         |          |  |
|            |               |         |          |  |
|            |               |         |          |  |

- . Alarm : Indicates alarm input terminal No.
- Relay Out : Set relay to trigger by alarm input
- . Mode : Choose Latched or Transparent
- Latch from 5 seconds ~ 5 Minutes or until key-in
- . Relay Type : Setup relay type N/Open or N/Close.

## **Tip** . Latched/Transparent

Latched =Alarm is triggered for as long as latch time is set. (From 5 seconds ~5 minutes or until key is pressed on DVR) Transparent = Alarm stops when motion stops.

#### 6.6 SYSTEM

#### 6.6.1 Date/Time Setup

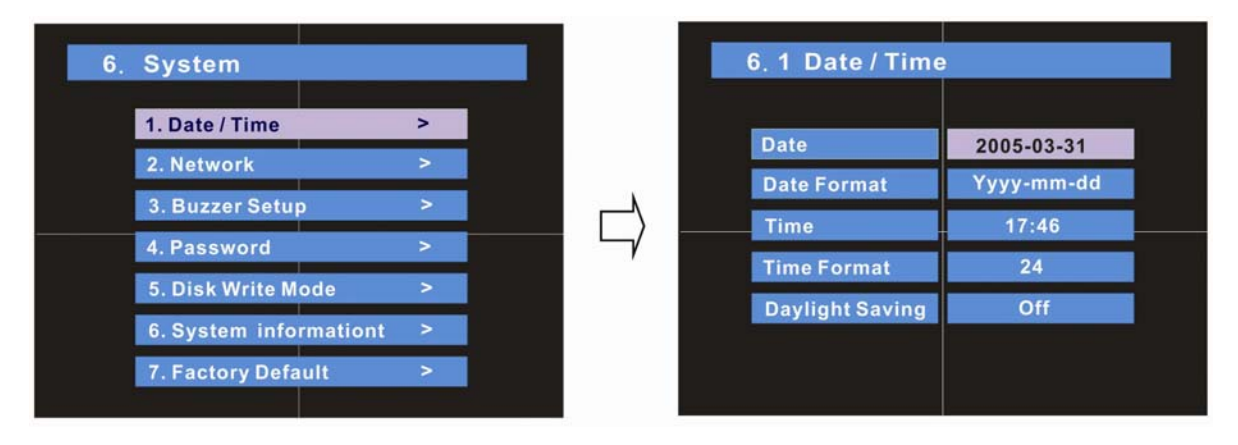

(Press Enter and use arrow keys to make changes. Press Enter again to commit changes.) Date : Setup present date.

Date Format : Select date display type= MM/DD/YYYY or YYYY/MM/DD etc.

Time : Setup present time.

Time Format : Setup time type as 12 hour base (AM/PM) or 24 Hour base (Military). Daylight Saving : Auto adjust for Daylight Saving Time (On or Off).

# Network

#### 6.6.2 Network Setup

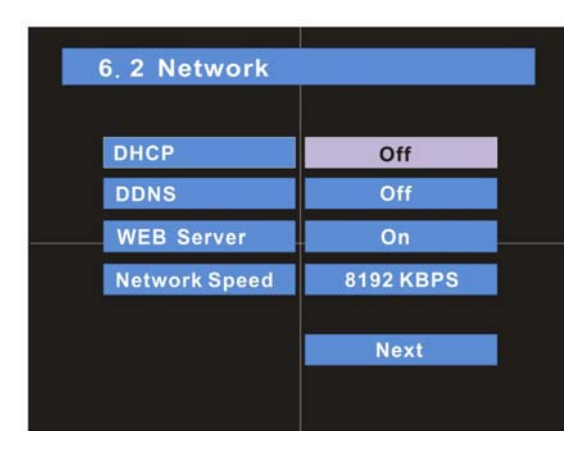

DHCP: ON= Receive IP address from the router. OFF= Manually input IP Address DDNS : Use Dynamic Domain Name Server instead of IP address to connect from client. (See DDNS section for more information) WEB Server: Use Web browser to connect ('Watch Only' interface using Internet Explorer, etc.)

Network speed : Setup network speed according to your network capabilities.

Press the NEXT button and the advanced screen appears based on your settings. !!Don't change the DDNS name because it is a fixed domain name!!

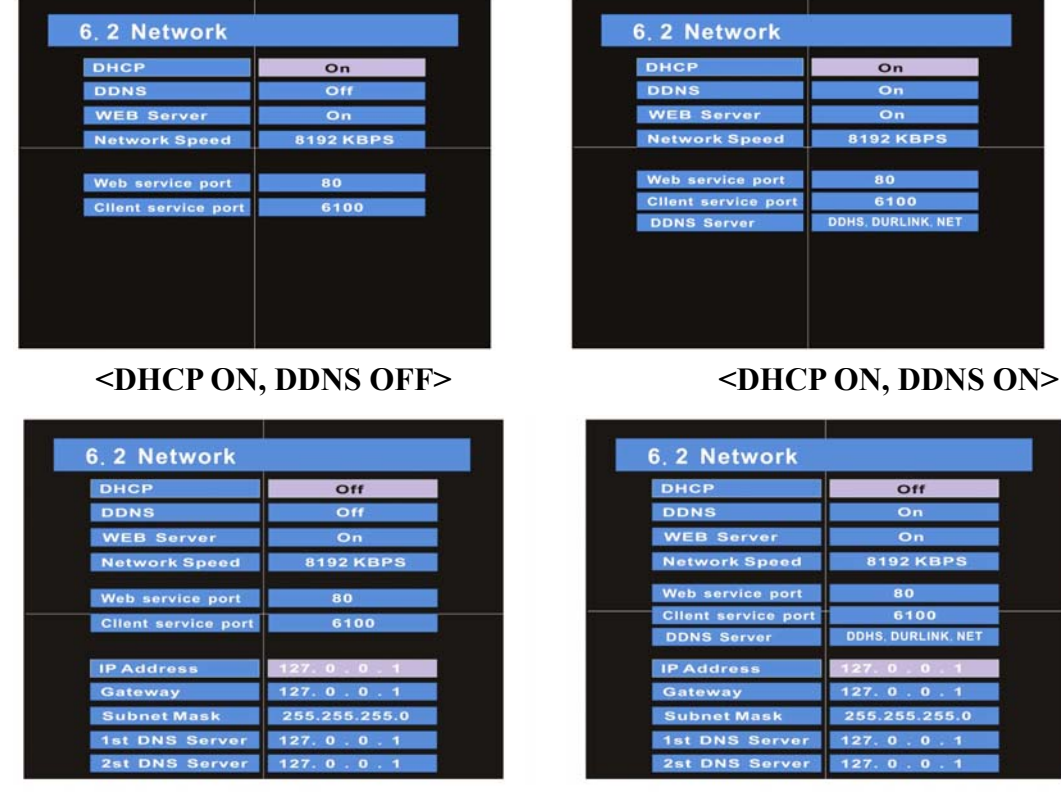

<DHCP OFF, DDNS OFF>

<DHCP OFF, DDNS ON>

**\*** If your network connects to the Internet through a router, you must setup Port Forwarding on the router, otherwise you won't be able to connect remotely

When you connect by the Web Browser, Port 80 must be port forwarded to the DVR.

When you connect by the Remote Agent, Port 6100 must be port forwarded to the DVR.

# Network

## **OHCP**

- 1. Go to '6.System, then 6.2 Network' on the Menu.
- 2. Setup DHCP On/Off.
- 3. DHCP Off ; User Inputs IP Address manually.
- 4. DHCP On ; System receives IP Address automatically from router.(Reboot system after connecting.)
- 5. Go to 6.System, then 6.6System Information to see IP Address.

**\*\* DHCP (Dynamic Host Configuration Protocol)** ; Indicates IP Address for the DVR Automatically.

## **ODDNS**

DDNS(Dynamic DNS) : You can connect the DVR by the fixed domain name

(ex. 001155f000001.dvrlink.net) at client or Web instead of entering the IP address.

- 1. Go to 6.System ->6.2 Network on the menu.
- 2. Setup DHCP On or Enter the IP address.
- 3. Setup DDNS ON and reboot
- 4. Go to `6.System -> 6.6 System information` on the menu.
- 5. Confirm the MAC address .
- 6. The domain name is "MAC address.dvrlink.net".
  - EX) If MAC Address is 00-11-5f-00-b5-a7, the domain name is "00115f00b5a7.dvrlink.net"
- 7. If you connect by "00115f00b5a7.dvrlink.net` at client program or Web, you can connect to the DVR.
- **\*\*1.If your DVR is behind a router , you must set up port forwarding.** (Default ports are 80 and 6100)
  - 2. You must enter the exact IP address, DNS Server, Gateway, and Subnet Mask.
  - 3. You must connect the DVR to External Network.
- If you don't follow 1, 2, 3, you can't receive the DDNS service.

| 6, 6 System In    | formation         |   |
|-------------------|-------------------|---|
|                   |                   |   |
| S/W Version       | 2.4.3.0ENC        |   |
| H/W Version       | 0.0.0.5           |   |
| Video Signal Type | NTSC              |   |
| Disk Size         | 114GB / 119GB     |   |
| Number of HDD     | 2 HDD             | 5 |
| IP Address        | 127.0.0.1         |   |
| MAC Address       | 00-11-5F-00-D5-A7 |   |
|                   |                   |   |

If you use the DDNS, there is no necessity to enter the IP Address every connection.

Confirm IP Address for the DVR at the System information menu. Fixed Mac address of DVR

## Buzzer Setup

#### 6.6.3 Buzzer Setup

| 6, 3 Buzzer Setup |     |  |  |  |
|-------------------|-----|--|--|--|
|                   |     |  |  |  |
| Alarm Input       | OFF |  |  |  |
| Videoloss         | OFF |  |  |  |
| Disk Full         | OFF |  |  |  |
| Disk Error        | ON  |  |  |  |
| Key Input         | ON  |  |  |  |
|                   |     |  |  |  |
|                   |     |  |  |  |
|                   |     |  |  |  |

- . Alarm input : Alarm On/Off when alarm activates.
- . Video loss : Alarm On/Off when camera is disconnected
- . Disk Full : Alarm On/Off when hard disk is full.
- . Disk Error : Alarm On when hard disk has an error.
- . Key Input : Key input sound On/Off.

#### 6.6.4.1 Administrator Password:

- Setup Menu, Search, System On/Off Privileges

| 4 Password               |      | 6, 4, 1 Administrat   | or Passwo   |
|--------------------------|------|-----------------------|-------------|
| 1. Administrator Passwor | rd > | Current Password      |             |
| . Manager Password       | >    | New Password          |             |
| Operator Password        | >    | Re-enter the password |             |
| erator Password          | >    |                       | Save & Evit |

- . Current Password : Input current password (Initial Password1234)
- . New Password : Input new password.
- . Re-enter the Password : Re-confirm new password.
- . Save & Exit : Applies new password.

## Password Setup

6.6.4.2 Manager Password :

- Search privileges, can not change the setup.

| assword     |
|-------------|
|             |
|             |
|             |
| Save & Exit |
|             |

#### 6.6.4.3 Operator Password :

- Turn system on privilege only

| 6. 4. 3 Operator Pa   | assword     |
|-----------------------|-------------|
| Current Password      |             |
| New Password          |             |
| Re-enter the password |             |
|                       | Save & Exit |
|                       |             |

- . Current Password : Input current password (initial password : 1234)
- . New password : input new password
- . Re-enter the Password : Re-confirm new password.
- . Save & Exit : Applies new password.

. Current Password : Input current password

(initial Password : 1234)

- New Password : Input new password.
- . Re-enter the Password : Re-confirm new password.

#### 6.6.4.4 Network Password :

- Setup remote connection program password

| Network Password      | I           |
|-----------------------|-------------|
| Current Password      |             |
| New Password          |             |
| Re-enter the password |             |
|                       | Save & Exit |
|                       |             |

- . Current Password : Input current password
  - (Initial Password: 1234)
- . New Password : Input new password.
- . Re-enter the Password : Re-confirm new password.

## Password Setup

#### 6.6.5 Disk Write Mode – Setup Hard Disk

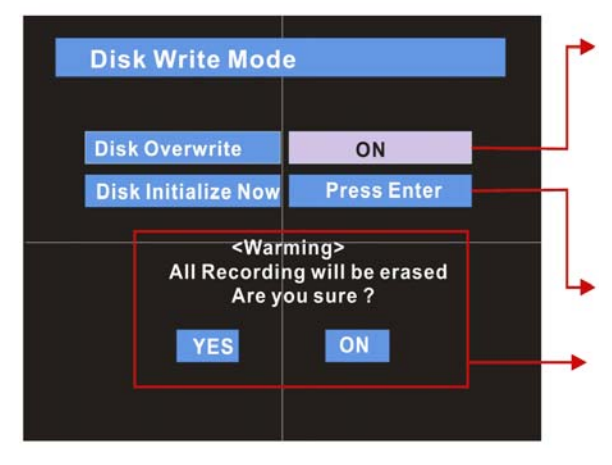

#### **Disk Overwrite**

ON : Overwrite Hard Disk from oldest data . Off : When Hard Disk is full, Stop recording and activate buzzer.( refer to menu 6.3 buzzer setup) Disk Initialize Now: Format Hard Disk (all recorded data will be deleted.) When selecting disk initialize, warning message appears for confirmation of data deletion.

**\*\*** When changing disk overwrite ON/OFF mode , the change will be applied from change time.

6.6.6 System information – Product information (version etc)

| System Inform                                                                                              | ation                                                                                    |  |
|----------------------------------------------------------------------------------------------------|------------------------------------------------------------------------------------------|--|
|                                                                                                    |                                                                                          |  |
| S/W Version<br>H/W Version<br>Video Signal Type<br>Disk Size<br>Number of HDD<br>IP Address<br>MAC Address | 0.0.1.2<br>0.0.0.2<br>PAL<br>40GB / 79GB<br>1 HDD<br>291.192.141.22<br>00-11-5F-00-00-43 |  |
| MAC Address                                                                                                | 00-11-5F-00-00-43                                                                        |  |

- . S/W Version : Indicate software version of the product.
  - H/W Version : Indicate hardware version of the product.
- . Video Signal Type : Indicate video signal type
- Disk Size : Indicate hard disk capacity.
- . Number of HDD : Indicate present installed HDD

Number.

#### 6.6.7 Factory default

- Every Setting Initialized

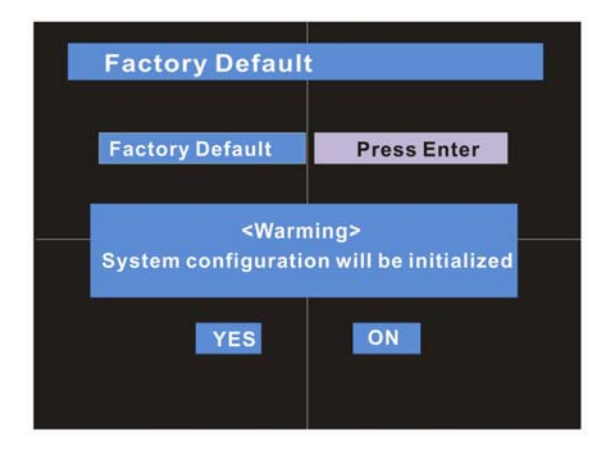

Press Enter to start initialize process. Warning message appears, press OK to run initialize . All settings will be returned to default, recorded data will be saved. (No data loss)

# •CD-RW Setup

# 6.7.1 CD-RW BACK-UP

## **©Go to Menu**

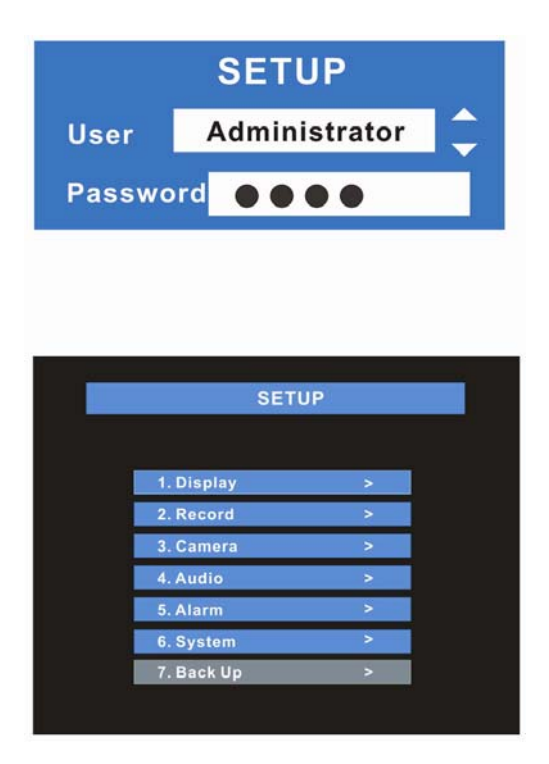

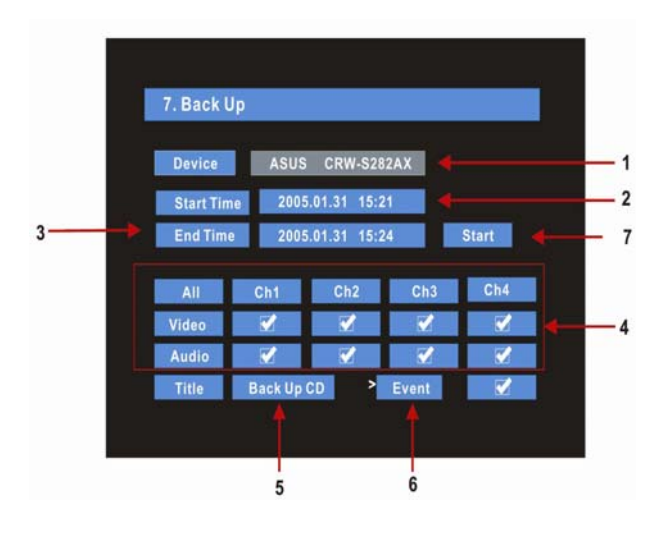

- . Press Menu button on front panel
- Password prompt appears
- . Input Password using by channel select Button [1] [2] [3] [4]
- . After input Password press Enter to see the Menu .

Use the Up-Down button to move Cursor to 7. Back Up Press Enter

(On newer models press the 'Backup' button on front panel.)

. CD-RW Proceed

1. Device: Indicates CD-RW Model Automatically

- 2. Start Time: Select Start Backup Time.
- 3. End Time: Select End Backup Time.

 Channel&Video/Audio Selection: Select Channel, Video & Audio for Backup.
 5CD Title: Change the Title of Backup CD.
 Event: Select to include Event Text File in Backup CD.

7. Start: Start Backup.

# TIP

- . Backup CD will include Necessary Codec for Play back ( IMM4 install File ) .
- . When using CD-RW, Please Delete Previous Data using PC software.
- . In Case of Non-Proper CD or Undeleted CD-RW, ERROR Message Will appear.

# •CD-RW Setup

## 6.7.2 Backup Process

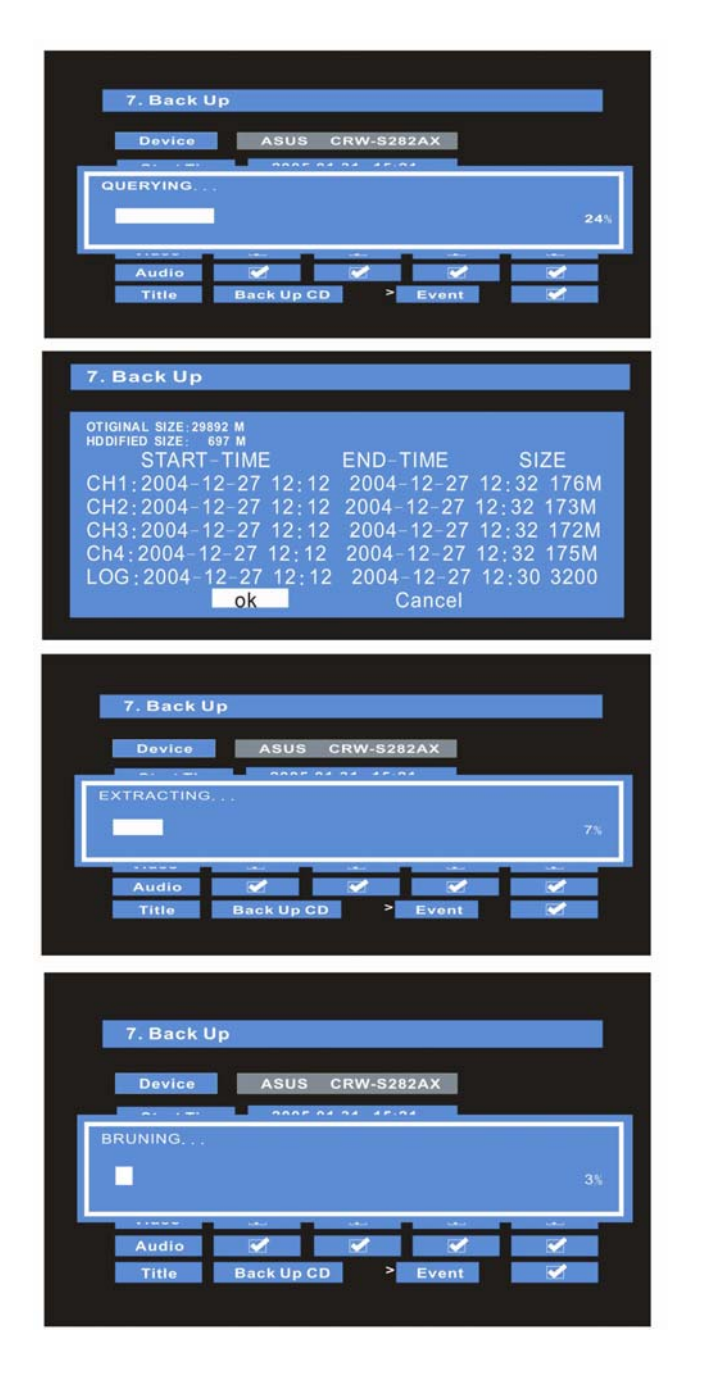

1. Choose the CD-RW as the DEVICE.

2. Choose the start time and end time.

3. Choose the channel/channels to back up for Video/Audio. If you want the Event list, Choose Event.

4. Choose the BACK UP title.(Default: "BACKUP CD")5. Press Start to begin backup.

6. The files you have chosen to back up will be displayed along with estimated file sizes. Press OK to proceed.

7. Extract Data for CD Backup screen appears.

8. Burning CD screen appears.

9. CD ejects automatically when backup is complete.

## TIP

During CD Burning, Other Functions can NOT be operated. (Data Recording & Remote Client Connection are still possible.)

#### •System Requirements

- 1. Main Board (CPU): Celeron 500 700 (Minimum), Pentium-4 recommended.
- 2. OS : Windows 98, 2000, XP: with DirectX 7.0A or higher
- 3. Memory (RAM) : 128Mb minimum
- 4. VGA : Minimum 32 Mb
- \* All ATI-Radeon, NVIDIA (Geforce 2 or better), Matrox (Above G400) or comparable video card,
- **\*\* DIVX codec 5.1 (When using Media Player)**

#### •DVR Remote Agent Install

Step 1 : Open CD and run DvrRemoteAgentSetup.exe

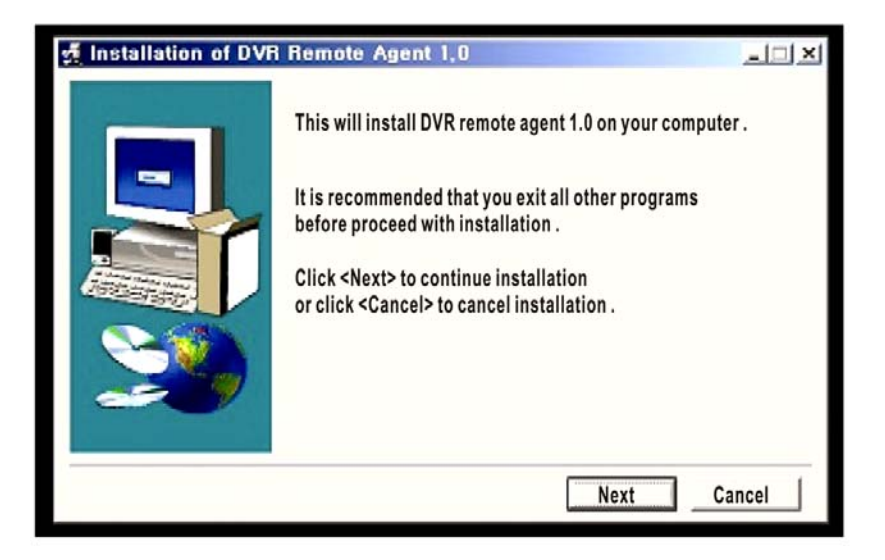

Step 2 : Close all running software and press Next.

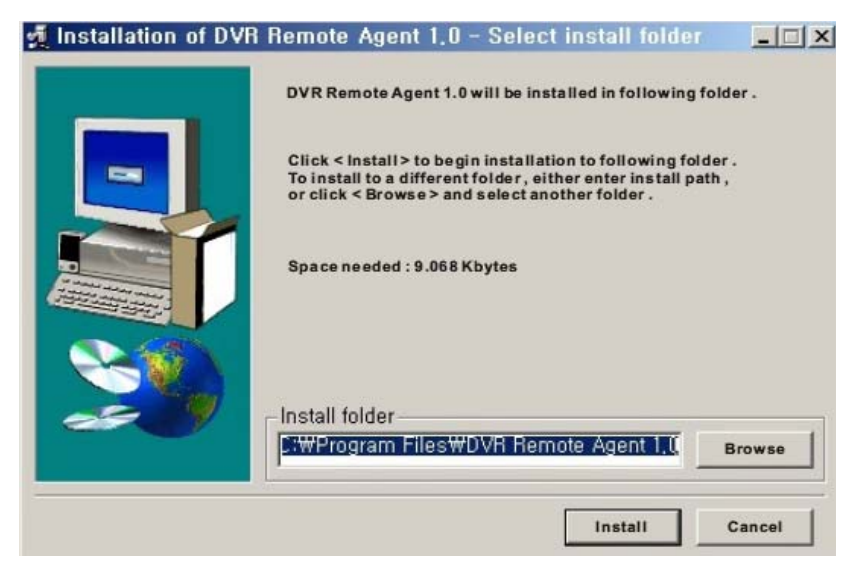

Step 3: When prompted for installation folder, select an install destination or in most cases just click 'Next' to install to default location .

| 🐔 Installation of DVF | Remote Agent 1,0                                                                                                    |
|-----------------------|----------------------------------------------------------------------------------------------------|
|                       | Install DVR Remote Agent 1.0 .<br>Click < Abort > to abort installation .<br>Install to :<br>C: Wprogram Files WDVR Remote Agent 1.0<br>Installation item :<br>DX7Aeng.exe<br>Progress : |
|                       | 35%                                                                                                    |
|                       | Abort                                                                                                    |

**Step 4: Showing Process of Copy of Files.** 

| 🛃 Installation of DVR | Remote Agent 1.0                                                           |      |
|-----------------------|----------------------------------------------------------------------------|------|
|                       | Installing DVR Remote Agent 1.0 .<br>Click < Abort > to abort installation |      |
| Microsoft DirectX     | 7.0a Setup                                                                 | ×    |
| 🖉 😲 This will inst    | all Microsoft DirecX 7.0a . Do you wish to continue ?                      |      |
|                       | Yes_Y) No (N)                                                              |      |
|                       | 100%                                                                       |      |
|                       | A                                                                          | bort |
|                       |                                                                            |      |

Step 5: Microsoft Direct X 7.0 installation prompt appears. If you are using Windows XP or already have Direct X 7.0, DirectX 8.0, or DirectX 9.0 or better installed, click on 'No' to skip this step.

IMPORTANT!! IF you have a higher version of DirectX already installed, Installing DirectX 7 will cause problems. You will have to Re-install a higher version to fix it. If you are unsure of your DirectX version, click 'No' to skip this step. If the software fails to run then just re-install it and click 'Yes' to install DirectX 7. !!!

| A Installation of DVR Remote Agent 1.0                                    | ×      |
|---------------------------------------------------------------------------|--------|
| Install DVR Remote Agent 1.0 .<br>Click < Abort > to abort installation . |        |
| Installation of DVR Remote Agent 1.0                                      | ×      |
| To complete installation , system must be res<br>Restart system now ?     | tarted |
| Yes (Y) No (N)                                                            |        |
| Progress:                                                                 |        |
| 100%                                                                      |        |
|                                                                           | Abort  |

Step 6: When Installation is finished, System must be restarted. Click<Yes>.

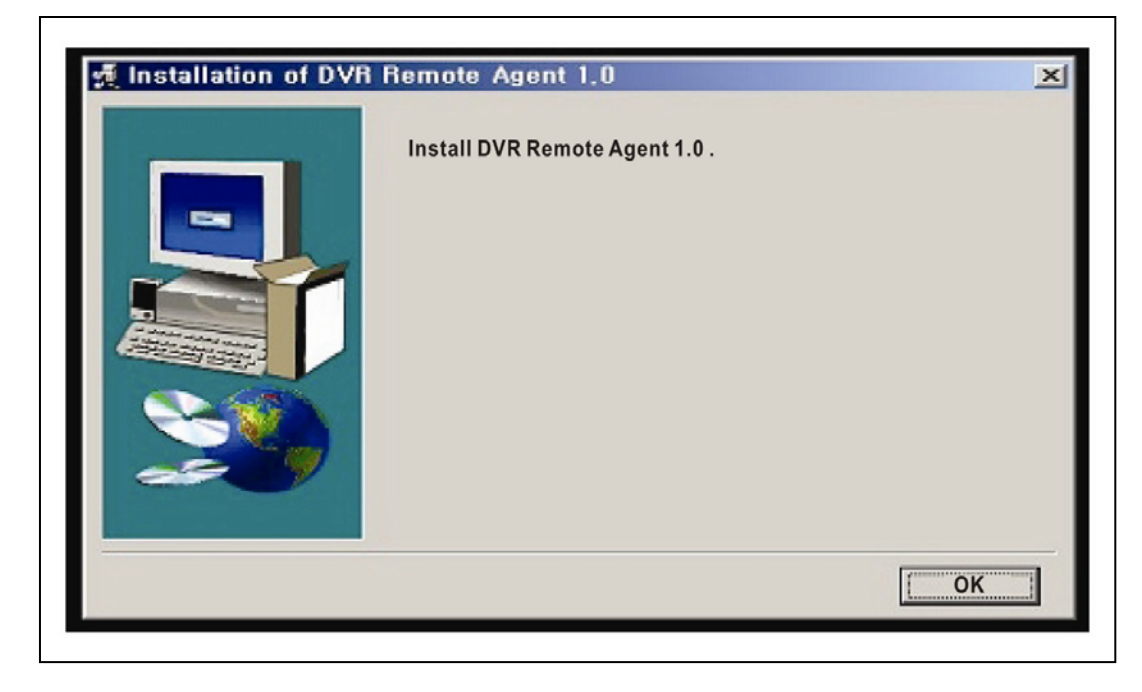

Finish Dvr Remote Agent Program Installation.

## 7.1 Monitoring

7.1.1 Function Introduction

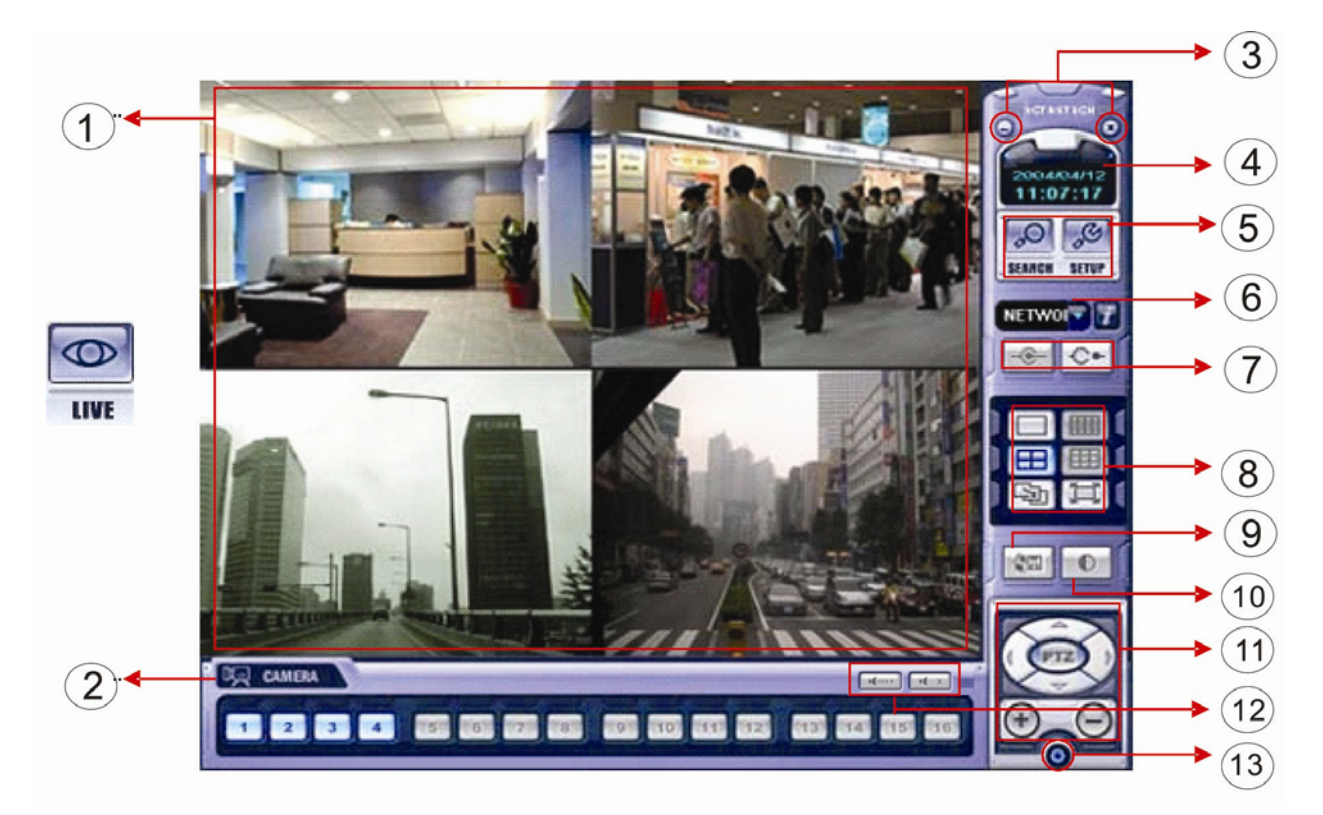

- 1. Main screen image showing live surveillance camera image.
- 2. Camera selection button: Indicates number of connected cameras. Click Camera button to select camera in full view mode
- 3. Hide/Exit: Hide DVR client window or exit program.
- 4. Time Output: Showing present Time & Date.
- 5. Search: Move to search mode to playback recorded video. Setup: Move to setup to change network setup or other option.
- 6. I/D; Select server I/D to connect to.
- 7. Connect : Connect to server(DVR) / Disconnect: Disconnect from server.
- 8. Screen Division Selection: Change screen division mode.
- 9. Save by AVI File: Saves live image to AVI file.
- 10. Color Adjustment: Adjust color of live transmission image.
- 11. PTZ Control Button: Control camera PTZ & Focus.
- 12. Audio Button: Control Two Way Audio & Mute.
- 13. Exit: Exit DVR client.

## 7.1.2 Screen Division Selection

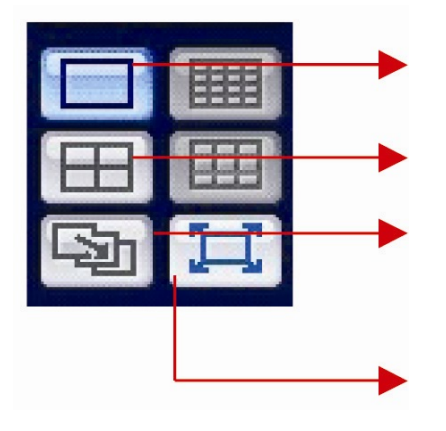

1x1 View: Showing one (1) Video which user selects.
(Select video by camera selection button).
4x4 View: Quad screen division mode.
Scenario View: Shows one camera view in sequential frames.
(Sometimes referred to as 'Panorama', up to sixteen sequential frames can be displayed from one camera.)
EX= If you record at 7 FPS, you can see all 7 images recorded during any second in sequence.

Full Screen View: Present video moves to full screen mode

**\*** Mouse double click is the same function as full screen.

## 7.1.3 P/T/Z Control

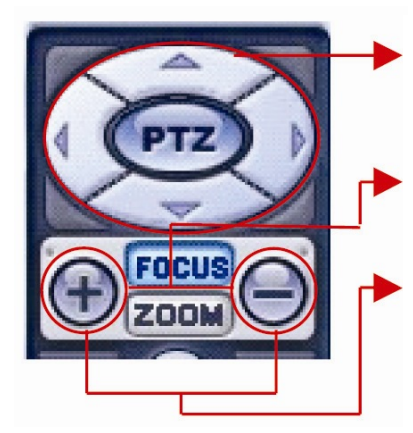

. P/T/Z Controller : Camera P/T/Z control by direction keys.

. Focus/Zoom Selection Button : Focus or Zoom control by button.

- . + Control Button : Focus or Zoom control .
   (On supported cameras)
- 7.1.4 Select network I/D

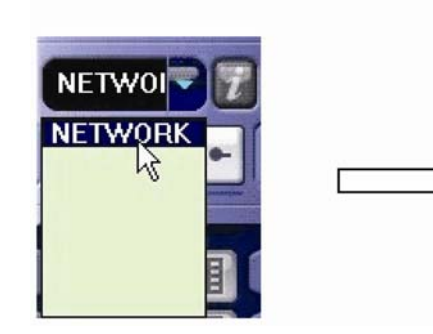

. Select DVR to connect to. Network Addresses are entered in 'Setup'

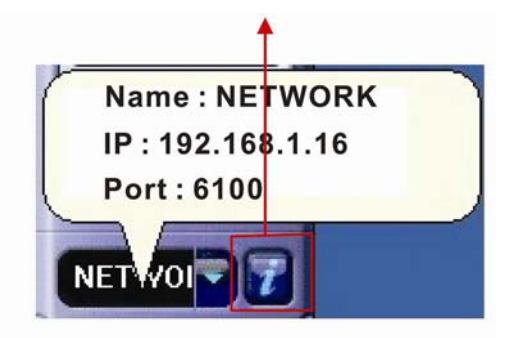

 Click network information icon , to see a popup window for connected server I/D IP Address and port information .

## 7.1.5 AVI File Conversion

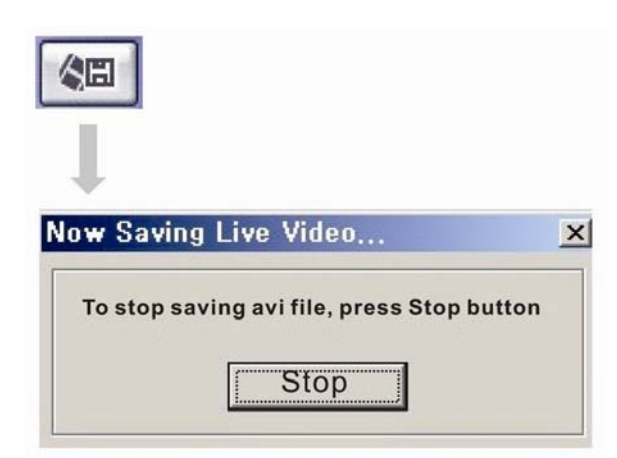

## 7.1.6 Color Adjustment

 Color Adjustment
 ×

 Brightness
 7

 Contrast
 50

 Saturation
 50

 OK
 Cancel

- . Click AVI conversion button to start AVI file conversion .
- . AVI file conversion of live image will continue until you press 'Stop'.
- . Press stop to open designated file name & saving location for AVI file .
- . Saved AVI file can be viewed in any standard Media player.
- Moving picture player codec version is above Divx 5.1.

- . Click controller to adjust image.
- . Change brightness , Contrast , Saturation from 0 to 100 .
- . Click OK to finish changing setup .

## 7.1.7 Audio

•Two Way Audio: Press and hold to activate audio send to DVR.
(Requires microphone on remote client PC)
•Release to receive audio from DVR.
(Requires speakers on remote client PC)

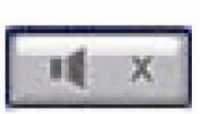

(Two Way Audio between DVR and Remote requires a microphone and speakers at both locations)

\*Only Possible when Connected with Administrator ID. •Mute: Mute Remote Audio Volume.

## 7.2 Search Mode

7.2.1 Function Introduction

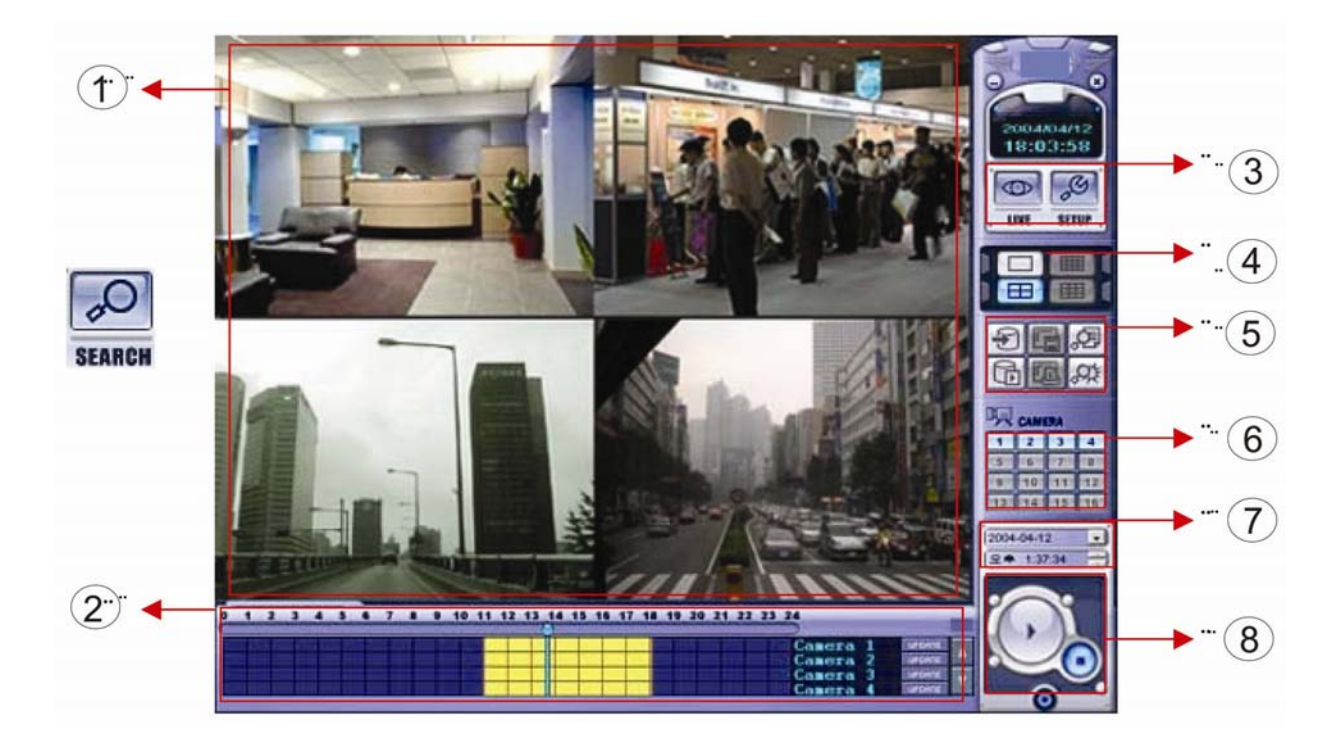

- 1. Search screen playing selected video.
- 2. Search Bar: Search & Indicate camera recording status by time bar.
- 3. Live: Return to Display mode.

Setup: Open setup to change network setup or option.

- 4. Screen Division Selection: Change playback screen division mode.
- 5. Search Options: Backup video or search events.
- 6. Camera Selection Button: Select camera at to show in enlarged view.
- 7. Quick Search: Find image by Date & Time.
- 8. Search Controller: Control video playback.

#### 7.2.2 Search Method

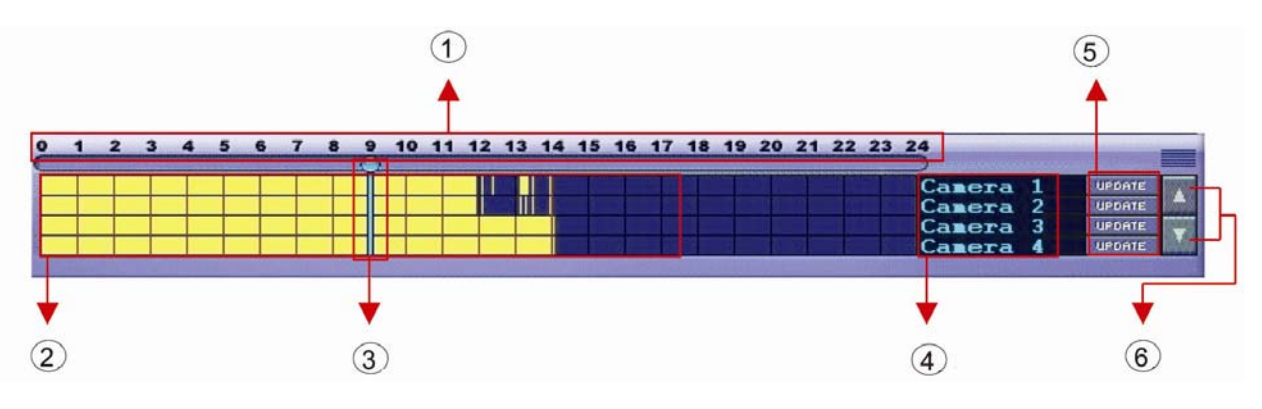

- 1. Indicates 0~24 Hour.
- 2. Indicate recording status (Blue: No Recording. Yellow : Recorded images )
- 3. Search Bar: Left click with mouse to select images for playback.
- 4. Indicates camera channel to confirm camera recording situation
- 5. Refresh recording information status windows by camera channel
- 6. If connected channels are 5 or more, scroll through available channels.

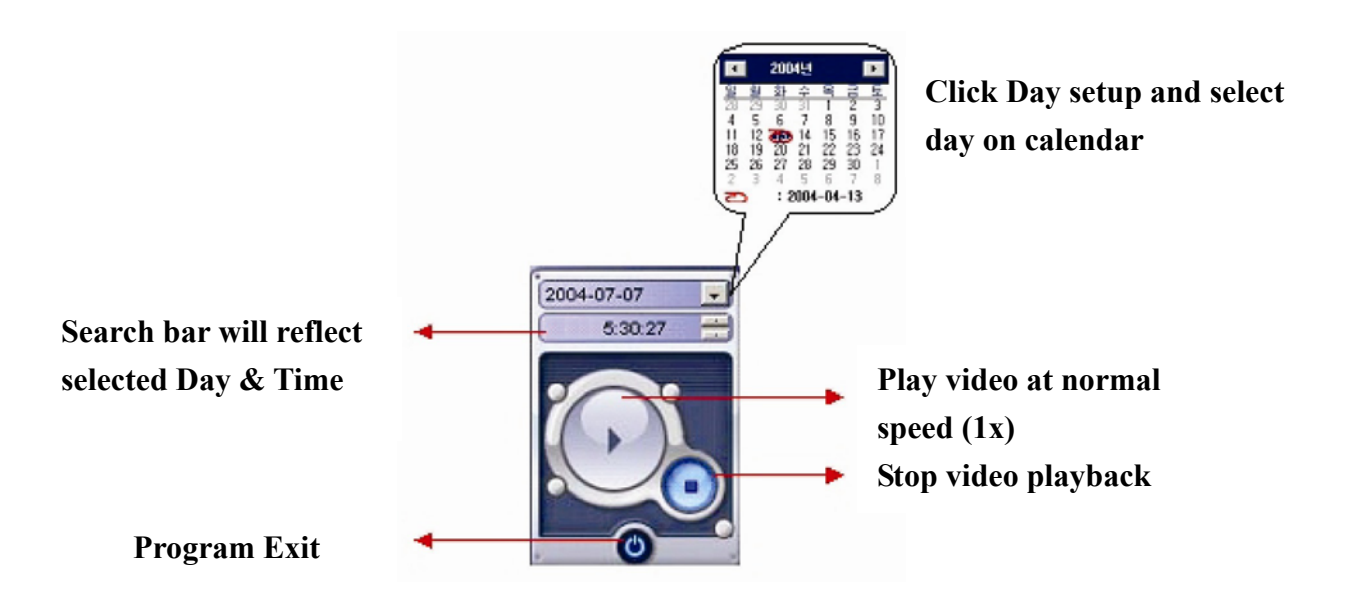

.

#### 7.2.3 Search Option

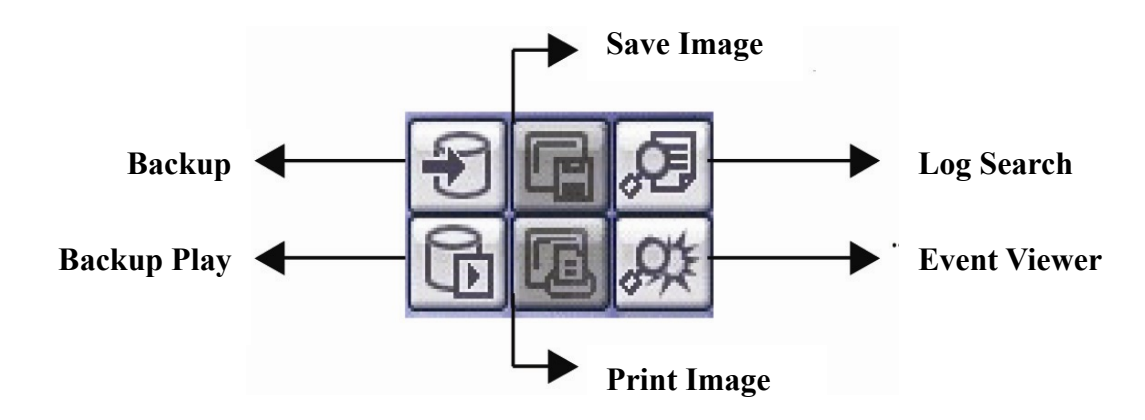

**O** Backup : Backup Image from server to remote PC

| Desig   |             |            |        | 10          |
|---------|-------------|------------|--------|-------------|
| Desig   |             |            |        | Backup Time |
| Sour    |             |            |        | Now         |
|         | 07:50:25 🛨  | 1.31 💌     | 2005.0 | + Later     |
|         |             |            |        | ource       |
|         | 07:50:25 📫  | 1.31 •     | 2005.0 | Start Time  |
|         | 09:30:32 🛨  | 2.02 •     | 2005.0 | End Time    |
|         |             |            |        |             |
|         | 🗹 Ch-4      | Ch-3       | Ch-2   | 🗹 Ch-1      |
|         | Ch+8        | Ch-7       | Ch-6   | Ch-5        |
| Char    | Ch-12       | Ch-11      | Ch-10  | Ch-9        |
|         | Ch-16       | Ch-15      | Ch-14  | Ch-13       |
| Selec   | Deselect Al | Select All |        |             |
| , beiee | _           |            | -      |             |
| Decel   | Cancel      | OK         |        |             |

| Backup Time           | : Designate backup time ( Now or Later) |
|-----------------------|-----------------------------------------|
| Designate ba          | kup Date & Time when later              |
| Source :              |                                         |
|                       | Start Time 2005-01-31 107:50:25         |
|                       | End Time 2005-02-02 • 04:42:22          |
| Desig                 | nate backup image data length           |
| (Inpu                 | t Start Time & End Time.)               |
| Channel : Ch          | eck camera channel for backup or Later) |
| Select All : Se       | lects all active channels               |
| <b>Deselect All :</b> | Clear all selections                    |

#### Press OK to Open Backup Status & Start Backup

| Backup Status                                  | 2             |
|------------------------------------------------|---------------|
| Backup is processing                           |               |
| From : Channel 1 2005/01/31 14:52:56 - 2005/02 | 2/02 16:52:56 |
| To:\ch01_013114_020216.rec                     | Cancel        |

. When backup is finished, Backup Status window disappears & Backup Data is saved on Hard Disk in selected folder on Remote PC.

#### Backup Play (DVR Player) : Transfer to DVR Player

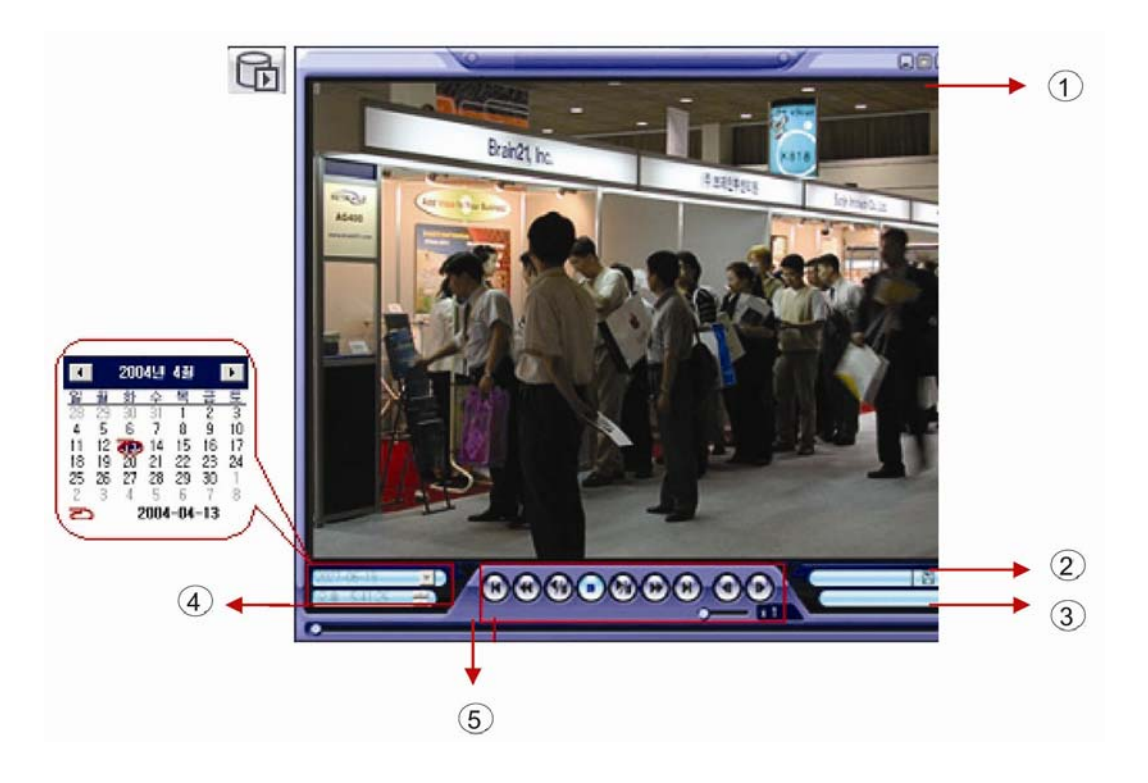

- 1. Showing image playback. (Single image playback only)
- 2. Select backup image to play. (Displays currently playing video Cam#, date and time) EX. : ch02 05131730 0502021735.rec (Backup file for # Ch2. Jan. 31 07H30M ~ 17H35M)
- 3. Indicates currently playing video total length. (Hours, Minutes, Seconds)

Total: 00:02:00

- 4. Indicates present Time & Date of currently playing video.
- 5. Search Controller. (Play, Pause, Fast Forward/Reverse, Frame Advance/Reverse)

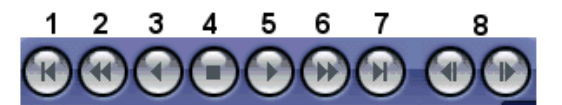

1. Go to Beginning

5. Forward Play

2. Fast Reverse

6. Fast Forward

3. Reverse Play

7. Go to End

4. Stop/Pause

8. Frame Advance Forward/Backward

Save Image (Single Image Capture)

| Save As                 |             |       |
|-------------------------|-------------|-------|
| Save in: 🗀 DVR Remote A | igent 💌 🗲 🔁 | r 📰 🕈 |
|                         |             |       |
|                         |             |       |
|                         |             |       |
|                         |             |       |
|                         |             |       |
|                         |             |       |
| File name:              |             | Sav   |

Click Save image Icon to save currently showing screen as a single image.

Designate file name, file type (JPG, BMP), and location and press Save.

Saved image shows current screen as a single image.

Works in single camera view or Quad screen view.

(In Quad screen, all 4 cameras will capture to 1 image, showing the quad screen view)

#### Print Image (Prints Current Screen)

| Name: \\\KKK\\hp deskiet 5100 se | eries  Properties.          |
|----------------------------------|-----------------------------|
| Status: Ready                    |                             |
| Type: hp deskjet 5100 series     |                             |
| Where: USB001                    |                             |
| Comment:                         |                             |
| Print range                      | Copies                      |
| (° <u>A</u> II                   | Number of <u>c</u> opies: 1 |
| C Pages from to                  |                             |
| C Selection                      |                             |
| C Selection                      | 1 2 3 3                     |

During video playback, click Print Image.

Select Printer dialogue appears. (You must have a printer installed to use this function) Current onscreen view is sent to printer.

(This does not 'Save' the image, only prints it. See 'Save Image' for instructions on saving)

Log Search -Find Video Centering Around Event Log at Server

| Π   | /28/2 | 005 💽 00:00:00 🕂    | 3/28/2005 🛨 17:42:50 🛟 Search                          |
|-----|-------|---------------------|--------------------------------------------------------|
| 2)  | (3)   | (4)                 | (5)                                                    |
| 10  | CH    | Date/Time           | Description                                            |
| 1   | 2     | 2004/04/14 09:34:19 | Motion is Detected on Camera #2                        |
| 2   | 2     | 2004/04/14 09 34 19 | Recording of Camera #2 is Started by Motion Detectio   |
| 1   | 1     | 2094/04/14 09:34:20 | Motion is Detected on Camera #1                        |
|     | 1     | 2004/04/14 09:34:20 | Recording of Camera #1 is Started by Motion Detectio 1 |
| 5   | 1     | 2004/04/14 09:34:53 | No more Motion is Detected on Camera #1                |
| i – | 1     | 2004/04/14 08:34:53 | Recording of Camera #1 is Stopped by Notion Detect     |
|     | 2     | 2004/04/14 09:34:55 | No more Notion is Detected on Camera #2                |
| )   | 2     | 2004/04/14 09:34:55 | Recording of Camera #2 is Stopped by Wotion Detect     |
|     | 1     | 2004/04/14 08:38:17 | Motion is Detected on Camera #1                        |
| Û   | 1     | 2004/04/14 09:39:17 | Recording of Camera #1 is Started by Motion Detectio   |
| 1   | 2     | 2004/04/14 09:38:17 | Motion is Detected on Camera #2                        |
| 2   | 2     | 2094/04/14 09:38:17 | Recording of Camera #2 is Started by Motion Detectio   |
| 3   | 1     | 2004/04/14 09:39:17 | No more Motion is Detected on Camera #1                |
| 4   | 1     | 2004/04/14 09:39:17 | Recording of Camera #1 is Stopped by Motion Detect     |
| \$  | 2     | 2084/04/14 09:39:18 | No more Notion is Detected on Camera #2                |
| 6   | 2     | 2004/04/14 09:39:18 | Recording of Camera #2 is Stopped by Motion Detect     |
| 7   | 1     | 2004/04/14 09:42:50 | Motion is Detected on Camera ≠1                        |
| 8   | 1     | 2004/04/14 09:42:50 | Recording of Gamera #1 is Started by Motion Detectio   |
| 8   | 1     | 2004/04/14 09:43:20 | No more Motion is Detected on Camera #1                |
|     |       |                     | Go to timelane OK                                      |

- 1. Input Start Time and End Time and the selected date to Search Events. Press 'Search'.
- 2. Indicates Event Log entry number.
- 3. Indicates channel generating log entry.
- 4. Indicates date and time of log entry.
- 5. Indicates event type and entry details.
- 6. Move to previous page of log.
- 7. Move to next page of log. (Maximum number of pages is 100)
- 8. Move to user selected page. (Pages only available after viewing by 'Next' button)
- 9. Select log entry and press 'Go To Timeline' to move Search Window to that time.
- 10. Return to search main screen to play associated video.

**Event Viewer - Shows Current Events on Server.** 

| No C | H Date/Time         | Description                                    |
|------|---------------------|------------------------------------------------|
| 1 2  | 2004/04/14 12:03:37 | Motion is Detected on Camera #2                |
| 2 2  | 2004/04/14 12:03:37 | Recording of Camera #2 is Started by Motion De |
| 3 2  | 2004/04/14 12:04:10 | No more Motion is Detected on Camera #2        |
| 4 2  | 2004/04/14 12:04:10 | Recording of Camera #2 is Stopped by Notion D  |
| 5 2  | 2004/04/14 12:04:17 | Motion is Detected on Camera #2                |
| 6 2  | 2004/04/14 12:04:17 | Recording of Camera #2 is Started by Notion De |
| 7 3  | 2004/04/14 12:04:19 | Motion is Detected on Camera #3                |
| 8 3  | 2004/04/14 12:04:19 | Recording of Camera #3 is Started by Notion De |
| 9 1  | 2004/04/14 12:04:20 | Motion is Detected on Camera #1                |
| 10 1 | 2004/04/14 12:04:20 | Recording of Camera #1 is Started by Notion De |
| 11 4 | 2004/04/14 12:04:22 | Motion is Detected on Camera #4                |
| 12 4 | 2004/04/14 12:04:22 | Recording of Camera #4 is Started by Motion De |
| 13 4 | 2004/04/14 12:04:53 | No more Motion is Detected on Camera #4        |
| 14 4 | 2004/04/14 12:04:53 | Recording of Camera #4 is Stopped by Motion D  |
| 15 1 | 2004/04/14 12:04:54 | No more Motion is Detected on Camera #1        |
| 16 1 | 2004/04/14 12:04:54 | Recording of Camera #1 is Stopped by Motion D  |
| 17 2 | 2004/04/14 12:04:55 | No more Motion is Detected on Camera #2        |
| 18 2 | 2004/04/14 12:04:55 | Recording of Camera #2 is Stopped by Motion D  |
|      | 2 3                 | (4).                                           |

Event Viewer will show live events being logged as they happen on the server.

(Event Log Search does not refresh with live data, as this viewer does. So for past events, use the Event Log Search, and to monitor current events use this Event Viewer.)

- 1. Indicates Event Log entry number
- 2. Indicates channel generating log entry
- 3. Indicates date and time of log entry
- 4. Indicates event type and entry details.
- 5. Select log entry and press 'Go To Timeline' to move Search Window to that time.
- 6. Return to search main screen to play associated video.

#### 7.3 IP Setting

|       | Settings                                                                                                    |
|-------|----------------------------------------------------------------------------------------------------|
|       | Remote Agent   (12)<br>Connection<br>Server List (1)                                                                                                    |
| SETUP | Name     IP Address (or URL)     Port     ID     Name     2       IP Address (or URL)     Fort     ID     IP Address (or URL)     3       Port     6100     4       ID     ADMINISTRATO     5       Password     6       New     Add     Modity |
|       | Uptions<br>↓ Receive Event<br>↓ Receive Event<br>↓ System ↓ HDD<br>↓ Alarm<br>↓ Name ↓ Date ↓ Resolution<br>↓ Video ↓ REC                                                                                                    |
|       | Screen Switching Interval (sec): 5 Saving Directory Live Audio Monitoring Channel: 1 C.\Program Files\DVR Remote Agent                                                                                                    |

**Connection ID Setup** 

- 1. Server List : Shows DVRs that you have set up connections for.
- 2. Input Name to add or edit existing DVR in Server list.
- 3. Input DVR IP Address to add or edit.
- 4. Indicate Port No. (6100 is default)
- 5. Input ID for Connecting to DVR.
- 6. Input Password for Connecting to DVR.
- 7. Click to clear all information in boxes 2,3, and 6.
- 8. After Entering All DVR Information, Add new DVR Information to Server List
- 9. Make changes to DVR already in Server list.
- 10. Delete selected DVR from Server List.
- 11. Change options for Remote Agent.
- 12. System Setup tab for server will appear here when connected.

## Tip

DVR Setup can not be accessed remotely when DVR is in setup mode.

Max 4 connections at once. (Including Administrator, Manager, Operator, and Web-

Client).

**Default Passwords for all Ids = 1234** 

#### 7.3.1 Option Setting

| Receive Event ①                                                              | ④ 🔽 OSD Display            |
|------------------------------------------------------------------------------|----------------------------|
| IF System IF HDD IF Alarm<br>IF Video IF REC                                 | 🔽 Name 🔽 Date 🔽 Resolution |
| ②Screen Switching Interval (sec): 5 ▼<br>③Live Audio Monitoring Channel: 1 ▼ | ⑤ Saving Directory         |

**①**Receive Event: Select Kinds of Events Remote Agent will receive and display.

Remote Client Only displays Selected Events. (System, HDD, Alarm, Video, REC)

- ②Screen Switching Interval (sec): During Monitoring in single screen mode, Select Screen Rotation Interval Time. (From 1 sec. to 300 sec.)
- **③**Live Audio Monitoring Channel : Select Channel for Audio monitoring at Remote from 4Ch Audio at DVR. (Can only monitor 1 channel live)

**④OSD Display : Select Screen Information to display. (Name, Date, Resolution)** 

**Saving Directory : Designate Folder for Remote Agent to save video and data.** 

#### **DVR Server Remote Setup.**

| Remote Agent         | DVR System |
|----------------------|------------|
| put Administrator Pa | issword X  |
|                      |            |
| ок                   | Cancel     |

Click DVR System Setup Tab, password Input window opens After Entering Password, Setup Windows Pop-up.
DVR System Tab appears only when Connected as Administrator.
Most DVR functions are available through Remote System tab.
When DVR is in Setup mode, remote setup is not allowed.
During System Setup at the Remote, entering setup mode on the DVR will cause remote setup to close.

# Тір

**Remote Connection ID Authority** 

Administrator: All Authority for Remote and to Change DVR System Setup.

Manager: All Authority for Remote, But can not Change DVR System Setup.

**Operator: Monitoring & Setup For Live Screen only.** 

Web Client: Only Live Image Monitoring.

Max. 4 People may connect at once, Including Every ID. Only 1 Administrator may connect at any time.

## •Record Setup

| ize / Rec                    | ord Rate                           | /Qua  | lity  |      |          | Alarm Recor | ding       |             |            |
|------------------------------|------------------------------------|-------|-------|------|----------|-------------|------------|-------------|------------|
| Camera                       | Siz                                | e     | Rec.R | late | Quality  | Camera      | Record     | Start       | Stop       |
| 1                            | 704 x 24 • 10 • Highest •          |       |       |      | 1        | Off -       | 0          | 24          |            |
| 2                            | 352 x 2                            | 4( •  | 30    | • H  | ighest 💌 | 2           | Off •      | 0           | 24         |
| 3                            | 352 x 2                            | 4( -  | 30    | • H  | ighest 💌 | 3           | Off •      | 0           | 24         |
| 4 352 x 24( • 30 • Highest • |                                    |       |       |      | ighest 💌 | 4           | Off •      | 0           | 24         |
| 13 Frames Available          |                                    |       |       |      |          | Pre-4       | 1 -        |             |            |
|                              |                                    |       |       |      |          | Post+       | Alarm Dur  | ation (sec) | 5          |
| Camera                       | tera Record Mode Start Stop Camera |       |       |      |          | Motion      | Region     |             |            |
| 1                            | On •                               | Daily | -     | 0    | 24       | 1           | Entirely + |             |            |
| 2                            | On •                               | Daily | -     | 0    | 24       | 2           | 0# +       | 5 •         | Entirely · |
| 3                            | On •                               | Daily | -     | 0    | 24       | 3           | 0# +       | 5 -         | Entirely - |
| 4                            | 0n •                               | Daily | -     | 0    | 24       | 4           | 0# -       | 5 -         | Entirely + |
|                              |                                    |       |       |      |          | Pre-M       | lotion Dur | ation (sec) | 1 -        |
|                              |                                    |       |       |      |          | [ Dealth    | Intian Du  | when from   | le -1      |

| Record Size/Rate/Quality Setup          |
|-----------------------------------------|
| - Setup Each Channel Resoluation &      |
| Compression Rate.                       |
| Timer Recording Setup                   |
| - Setup Time Schedule for Each Channel  |
| Alarm Recording Setup                   |
| - Setup for Alarm Recording .           |
| Motion Detection Setup                  |
| - Setup for Motion Detection Recording. |

## •Camera Setup

| Camera |       | Title |      | Camera | Bright | Contrast | Color | Tint |
|--------|-------|-------|------|--------|--------|----------|-------|------|
| 1      | CAMER | TAT   |      | 1      | 50     | 50       | 50    | 50   |
| 2      | CAMER | RA2   |      | 2      | 50     | 50       | 50    | 50   |
| 3      | CAMER | A3    |      | 3      | 50     | 50       | 50    | 50   |
| 4      | CAMER | LA4   |      | 4      | 50     | 50       | 50    | 50   |
| 1      | Off - | 0     | NONE | -      |        |          |       |      |
| 2      | Off 🕶 | 1     | NONE | -      |        |          |       |      |
| 3      | Off 🕶 | 2     | NONE |        |        |          |       |      |
| 4      | Off 🕶 | 3     | NONE | -      |        |          |       |      |
|        |       |       |      |        |        |          |       |      |

| Status / Title Setup                        |
|---------------------------------------------|
| - Setup for Each Camera ( Connection Status |
| or Camera Name . )                          |
| Color Setup                                 |
| - Setup Color for Each Screen.              |
| Covert / PTZ Setup                          |
| – Setup Each Camera Covert status.          |
| Address & PTZ Protocol.                     |
| Camera must be addressed and using          |
| correct protocol for remote function.       |
|                                             |

# Тір

Refer to DVR Server Setup for Setup Details.

| Settings                                                 |                                                |
|----------------------------------------------------------|------------------------------------------------|
| Remote Agent DVR System                                  | ●Audio Setup                                   |
| Record   Camera Audio   Alarm   System                   | Audio Recording Setup                          |
| Camera Audio Rec. Audio Ch.                              | - Setup for Each Channel Audio Recording.      |
| 2 On • 2 •                                               | Live Audio Setup                               |
| 4 On ¥ 4 ¥                                               | – Live Audio & Two Way Audio Setup for Server. |
| Monitoring Ch. 1  Network Audio One-way                  |                                                |
| Settings                                                 |                                                |
| Remote Agent DVR System Record Camera Audio Alarm System | 1                                              |
| Alam Input                                               | •Alarm Setup                                   |
| Camera Status Camera                                     | Type<br>Alarm Input Setun                      |
| 2 Disconnected • 2 • N/                                  | Open                                           |
| 3 Disconnected • 3 • N/                                  | 📭 🖃 📃 👘 👘 🔤 🔤 🔤 🔤 🔤 🔤 🔤 🔤 🔤 🔤 🔤 🔤 🔤            |

| Camera       Statue       Camera       Type         1       Disconvected       1       N/Open         2       Disconvected       2       N/Open         3       Disconvected       3       N/Open         4       Disconvected       4       N/Open         Relay Dutput       Mode       Duration         1       Off       Latched       5         2       Off       Latched       5       Sec         3       Off       Latched       5       Sec         2       Off       Latched       5       Sec         3       Off       Latched       5       Sec         4       Off       Latched       5       Sec         3       Off       Latched       5       Sec         3       Off       Latched       5       Sec         4       Off       Latched       5       Sec         4       Off       Latched       5       Sec         4       Off       Latched       5       Sec         7       Relay       N/Open       Connection & Mode | ut     |           |                                                                                                    |                                                                                                    |                                                                                                    |                                                                                                    |                                                                                                    |                                                                                                    |                                                                                                    |                                                                                                    | •Alarm Setup                                                                                                    |
|----------------------------------------------------------------------------------------------------|--------|-----------|----------------------------------------------------------------------------------------------------|----------------------------------------------------------------------------------------------------|----------------------------------------------------------------------------------------------------|----------------------------------------------------------------------------------------------------|----------------------------------------------------------------------------------------------------|----------------------------------------------------------------------------------------------------|----------------------------------------------------------------------------------------------------|----------------------------------------------------------------------------------------------------|----------------------------------------------------------------------------------------------------|
| 1       Disconnected       1       N/Open       Alarm Input Setup.         2       Disconnected       3       N/Open       - Setup Each Channel Alarn Connection & Type .         Relay Dutput       Relay Output Setup       - Setup Each Channel Relay         1       Off       Latched       5 sec         2       Off       Latched       5 sec         3       Off       Latched       5 sec         3       Off       Latched       5 sec         4       Off       Latched       5 sec         3       Off       Latched       5 sec         4       Off       Latched       5 sec         3       Off       Latched       5 sec         4       Off       Latched       5 sec         4       Off       Latched       5 sec                                                                                                    |        | State     | us                                                                                                    | Cam                                                                                                    | era                                                                                                    | Туре                                                                                                    |                                                                                                    |                                                                                                    |                                                                                                    |                                                                                                    | - 1                                                                                                    |
| 2 Disconnected v 2 v N/Open v<br>3 Disconnected v 3 v N/Open v<br>4 Disconnected v 4 v N/Open v<br>Relay Dutput 3 Off v Latched v 5 sec v<br>2 Off v Latched v 5 sec v<br>4 Off v Latched v 5 sec v Alarm Setu Connection & Mode .                                                                                                    | Disco  | nnecte    | nd 💌                                                                                                    | 1                                                                                                    | -                                                                                                    | N/Open 💌                                                                                                    |                                                                                                    |                                                                                                    |                                                                                                    |                                                                                                    | Alarm Input Setup.                                                                                                    |
| <ul> <li>3 Disconnected v 3 v N/Open v</li> <li>4 Disconnected v 4 v N/Open v</li> <li>elay Dutput</li> <li>Camera Relay Out</li> <li>1 Off v Latched v 5 sec v</li> <li>3 Off v Latched v 5 sec v</li> <li>4 Off v Latched v 5 sec v</li> <li>Alarm Setu</li> </ul> <ul> <li>Alarm Setu</li> </ul> <ul> <li>Alarm Setu</li> </ul>                                                                                                    | Disco  | nnecte    | ed 💌                                                                                                    | 2                                                                                                    | -                                                                                                    | N/Open 💌                                                                                                    |                                                                                                    |                                                                                                    |                                                                                                    |                                                                                                    |                                                                                                    |
| 4       Disconnected       4       N/Open         relay Dutput       Connection & Type .         1       Off       Latched       5 sec         2       Off       Latched       5 sec         3       Off       Latched       5 sec         4       Off       Latched       5 sec         8       Relay Type       N/Open    Alarm Setu Connection & Mode .                                                                                                    | Disco  | nnecte    | • be                                                                                                    | 3                                                                                                    | -                                                                                                    | N/Open 💌                                                                                                    |                                                                                                    |                                                                                                    |                                                                                                    |                                                                                                    | – Setup Each Channel Alarm                                                                                                    |
| Connection & Type .<br>Connection & Type .<br>Relay Output Setup<br>Connection & Connection & Type .<br>Relay Output Setup<br>- Setup Each Channel Relay<br>Connection & Mode .                                                                                                    | Disco  | nnecte    | ed 💌                                                                                                    | 4                                                                                                    | -                                                                                                    | N/Open 💌                                                                                                    |                                                                                                    |                                                                                                    |                                                                                                    |                                                                                                    |                                                                                                    |
| Camera       Relay Out       Mode       Duration         1       Off       Latched       5 sec       Pelay         2       Off       Latched       5 sec       Pelay         3       Off       Latched       5 sec       Pelay         4       Off       Latched       5 sec       Pelay         Relay Type       N/Open       Alarm Setu       Connection & Mode .                                                                                                    | truit  |           |                                                                                                    |                                                                                                    |                                                                                                    |                                                                                                    |                                                                                                    |                                                                                                    |                                                                                                    |                                                                                                    | Connection & Type.                                                                                                    |
| 1       Off       Latched       5 sec       -       Setup Each Channel Relay         2       Off       Latched       5 sec       -       Setup Each Channel Relay         3       Off       Latched       5 sec       -       Setup Each Channel Relay         4       Off       Latched       5 sec       -       Connection & Mode .         Relay Type       N/Open       -       -       Setup Each Channel Relay                                                                                                    | Relay  | y Out     | Mod                                                                                                    | le                                                                                                    |                                                                                                    | Duration                                                                                                    |                                                                                                    |                                                                                                    |                                                                                                    |                                                                                                    | <b>Relay Output Setup</b>                                                                                                    |
| 2       Off v Latched v 5 sec v         3       Off v Latched v 5 sec v         4       Off v Latched v 5 sec v         Alarm Setu       Connection & Mode .                                                                                                    | Off    | -         | Latched                                                                                                    | -                                                                                                    | 5 \$                                                                                                    | ec 💌                                                                                                    |                                                                                                    |                                                                                                    |                                                                                                    |                                                                                                    |                                                                                                    |
| 3 Off I Latched I 5 sec I Alarm Setu Connection & Mode .<br>Relay Type N/Open I                                                                                                    | 011    |           | Latched                                                                                                    | -                                                                                                    | 50                                                                                                    | ec 💌                                                                                                    |                                                                                                    |                                                                                                    |                                                                                                    |                                                                                                    | – Setup Each Channel Relay                                                                                                    |
| 4 Off I Latched I 5 sec I Alarm Setu Connection & Mode .                                                                                                    | Off    | -         | Latched                                                                                                    |                                                                                                    | 5 \$                                                                                                    | ec 🔽                                                                                                    |                                                                                                    | Δ                                                                                                    | Jarm Sat                                                                                                    |                                                                                                    |                                                                                                    |
| Relay Type N/Open -                                                                                                    | Off    | -         | Latched                                                                                                    | -                                                                                                    | 5 s                                                                                                    | ec 🗾                                                                                                    |                                                                                                    | ~                                                                                                    | iann oei                                                                                                    | THE REAL                                                                                                    | Connection & Mode .                                                                                                    |
|                                                                                                    | ype N/ | /Open     | -<br>-                                                                                                    |                                                                                                    | 1,00                                                                                                    |                                                                                                    |                                                                                                    |                                                                                                    |                                                                                                    |                                                                                                    | Connection & Moue.                                                                                                    |
|                                                                                                    |        |           |                                                                                                    |                                                                                                    |                                                                                                    |                                                                                                    |                                                                                                    |                                                                                                    |                                                                                                    |                                                                                                    |                                                                                                    |
|                                                                                                    |        |           |                                                                                                    |                                                                                                    |                                                                                                    |                                                                                                    | OK                                                                                                    | Cancel                                                                                                    | Apply                                                                                                    |                                                                                                    |                                                                                                    |
|                                                                                                    |        | All Disco | Aput<br>Aput<br>A | Aput<br>Aput<br>Aput | Status Cam<br>Disconnected 2<br>Disconnected 3<br>Disconnected 4<br>Aput<br>A Relay Dut Mode<br>Off Latched 4<br>Off Latched 4<br>Off Latched 4<br>Off Latched 4<br>Off Latched 4<br>Off Status Cam | Autor Camera<br>Disconnected<br>Disconnected<br>Disconnected<br>Disconnected<br>Aput<br>Belay Dut Mode<br>Dif<br>Latched<br>Dif<br>Latched<br>S s<br>Dif<br>Latched<br>S s<br>Dif<br>N/Open | Status     Camera     Type       Disconnected     2     N/Open       Disconnected     3     N/Open       Disconnected     4     N/Open       Disconnected     4     N/Open       diput     Mode     Duration       Off     Latched     5 sec       Off     Latched     5 sec       Off     Latched     5 sec       Off     Latched     5 sec       Off     Latched     5 sec | Aut<br>Status Camera Type<br>Disconnected 1 N/Open V<br>Disconnected 2 N/Open V<br>Disconnected 3 N/Open V<br>Aput<br>Aput<br>Diff V Latched 5 sec V<br>Off V Latched 5 sec V<br>Off V Latched 5 sec V<br>Status 5 sec V<br>Status 5 sec V<br>Off V Latched 5 sec V<br>Status 5 sec V<br>Status 5 sec V<br>Off V Latched 5 sec V<br>Status 5 sec V<br>Off V Latched 5 sec V<br>Status 5 sec V<br>Status 5 sec V<br>OK | Aut<br>Status Camera Type<br>Disconnected 1 N/Open V<br>Disconnected 2 N/Open V<br>Disconnected 3 N/Open V<br>Disconnected 4 V N/Open V<br>Aput<br>Aput<br>Diff Latched 5 sec V<br>Off Latched 5 sec V<br>Off Latched 5 sec V<br>Off Latched 5 sec V<br>Off Latched 5 sec V<br>Off Latched 5 sec V<br>Off Cancel | Status       Camera       Type         Disconnected       1       N/Open         Disconnected       2       N/Open         Disconnected       3       N/Open         Disconnected       3       N/Open         Disconnected       3       N/Open         Disconnected       3       N/Open         Disconnected       4       N/Open         Aput       Mode       Duration         Off       Latched       5 sec         Off       Latched       5 sec         Off       Latched       5 sec         Off       Latched       5 sec         Off       Latched       5 sec | Status       Camera       Type         Disconnected       1       N/Open         Disconnected       2       N/Open         Disconnected       3       N/Open         Disconnected       3       N/Open         Disconnected       3       N/Open         diput       Mode       Duration         Off       Latched       5 sec         Off       Latched       5 sec         Off       Latched       5 sec         Off       Latched       5 sec         Off       Latched       5 sec |

| System Info       |            |                   |                   |
|-------------------|------------|-------------------|-------------------|
| S/W Version       | 2.4.0.0ENC | Number of HDD     | 1                 |
| H/W Version       | 0.0.0.7    | IP Address        | 192.168.0.170     |
| Video Signal Type | NTSC       | MAC Address       | 00-11-5f-00-0e-21 |
| Disk Size         | 119        | 1                 |                   |
| Buzzer            | 1          | Password          |                   |
| Alarm Input       | Off -      | Administrator _   | Set Password      |
| Video Loss        | Off 🔹      | Disk Write Mode   |                   |
| Disk Full         | • 110      | Disk Overwrite    | On 💌              |
| Disk Error        | On 💌       | Connection Status |                   |
| Key Input         | On 💌       | Network Clin      | ent Manager       |
|                   |            | Network           |                   |
|                   |            | Network Speed     | 8192 KBps 💌       |

- •System Setup
- Buzzer- Set DVR to emit warning sound on events.
- **Password Change system** passwords.

**Connection Status- Shows all** connected clients and allows disconnection of clients.

**Network- Network Bandwidth** adjustment.

## 7.4 Web Client

#### Web Browser Connection

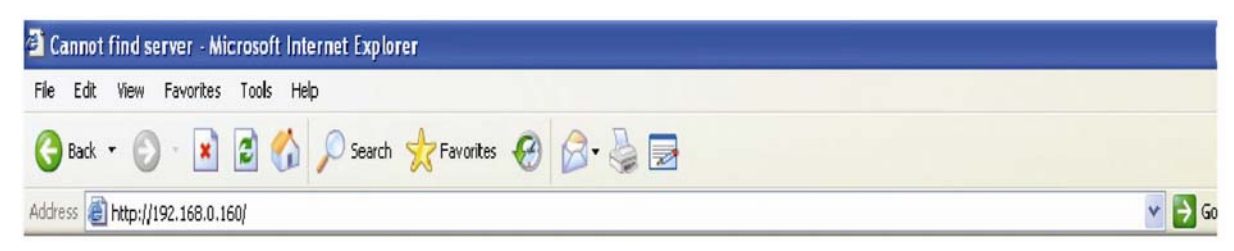

①Input IP Address for DVR Server at Internet Explorer Address Bar.②When Active-X install Message appears, Please Click confirm or Continue.

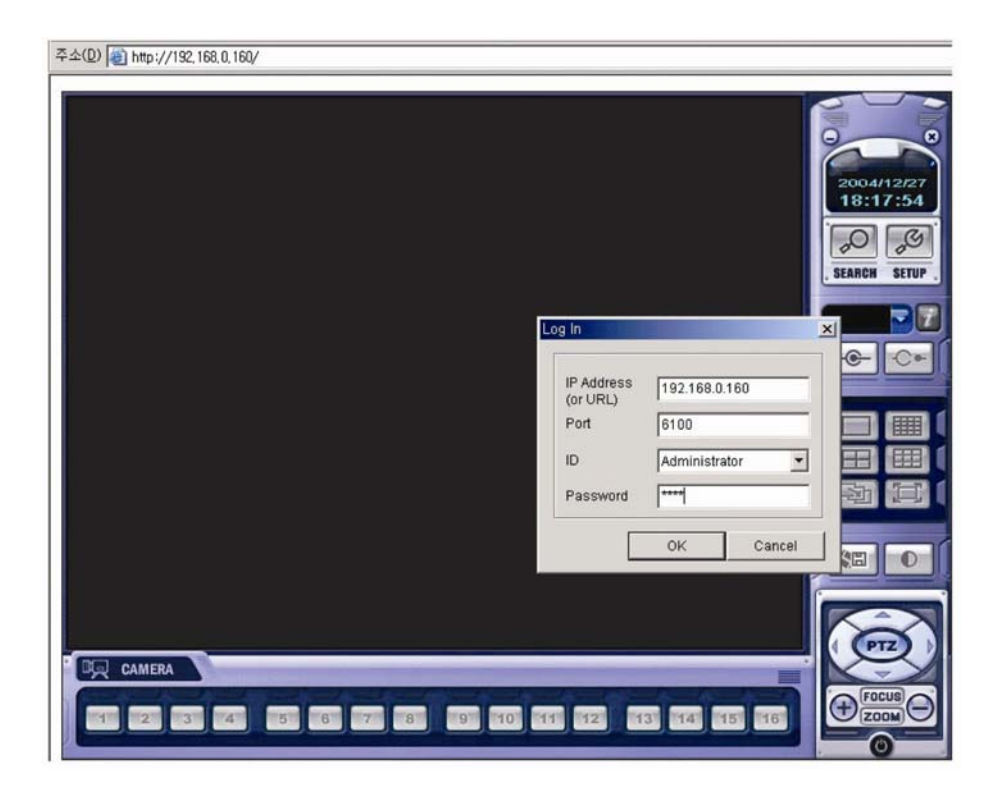

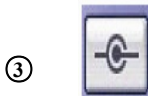

When client appears click on Connect button.

**④** Password prompt will appear. Enter password and click OK

| IP Address<br>(or URL) | 192.168.0.160 |
|------------------------|---------------|
| Port                   | 6100          |
| ID                     | Administrator |
| Password               | ****          |

IP Address (or URL): Input DVR IP (Or URL Address if using DDNS) Port: DVR Client Connection Port is 6100 ID: Select ID (Administrator, Manager, Operator). (No Difference in Authority on Web Client, all users are 'Watch Only') Password: Input Password

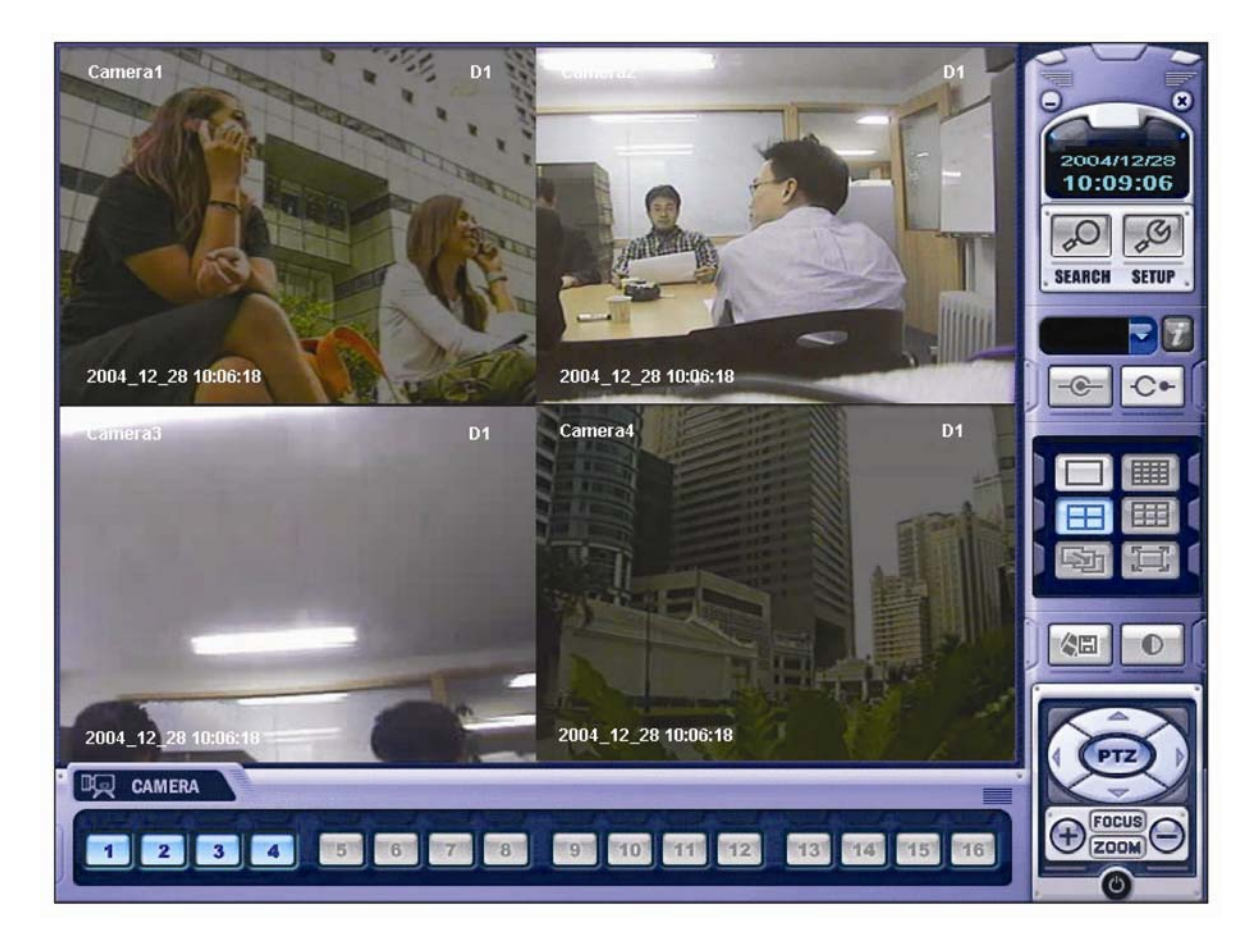

**(6)** Web Browser allows only 'Watch' authority to users no matter what login ID is used. No setup or PTZ control is allowed.

# •Time Table

## DVR Storage Capacity Calculation (Based on 80GB HDD)

## **O** Calculation

| Resolution     | Image Size (KB)  | Fps | Second | Minute | Record Hours Per Day | Number of Cameras |
|----------------|------------------|-----|--------|--------|----------------------|-------------------|
| 352x240 (CIF)  | 3.5 (Highest)    | 30  | 60     | 60     | 24                   | 4                 |
| 352x240 (CIF)  | 2.6 (High)       | 30  | 60     | 60     | 24                   | 4                 |
| 352x240 (CIF)  | 1.6 (Standard)   | 30  | 60     | 60     | 24                   | 4                 |
| 352x240 (CIF)  | 1.1 ( Low )      | 30  | 60     | 60     | 24                   | 4                 |
| 704x240 (2CIF) | 8.5 (Highest)    | 15  | 60     | 60     | 24                   | 4                 |
| 704x240 (2CIF) | 6.8 (High)       | 15  | 60     | 60     | 24                   | 4                 |
| 704x240 (2CIF) | 4.3 ( Standard ) | 15  | 60     | 60     | 24                   | 4                 |
| 704x240 (2CIF) | 2.7 ( Low )      | 15  | 60     | 60     | 24                   | 4                 |
| 704x480 (D1)   | 37 (Highest)     | 7   | 60     | 60     | 24                   | 4                 |
| 704x480 (D1)   | 30 (High)        | 7   | 60     | 60     | 24                   | 4                 |
| 704x480 (D1)   | 19 (Standard)    | 7   | 60     | 60     | 24                   | 4                 |
| 704x480 (D1)   | 12.5 ( Low )     | 7   | 60     | 60     | 24                   | 4                 |
| 704x480 (D1)   | 52 (Highest)     | 1   | 60     | 60     | 24                   | 4                 |
| 704x480 (D1)   | 37 (High)        | 1   | 60     | 60     | 24                   | 4                 |
| 704x480 (D1)   | 32 (Standard)    | 1   | 60     | 60     | 24                   | 4                 |
| 704x480 (D1)   | 27 ( Low )       | 1   | 60     | 60     | 24                   | 4                 |

## **©**Result

| Required Storage Capacity ( GB ) | Time to HDD Full(About) |
|----------------------------------|-------------------------|
| 36.2                             | 80/36.2 = 2.2 Days      |
| 26.9                             | 80/26.9 = 2.9           |
| 16.5                             | 80/16.5 = 4.8           |
| 11.4                             | 80/11.4 = 7             |
| 44                               | 80/44 = 1.8             |
| 35.2                             | 80/35.2 = 2.2           |
| 22.2                             | 80/22.2 = 3.6           |
| 13.9                             | 80/13.9 = 5.7           |
| 89.5                             | 80/89.5 = 0.8           |
| 72.5                             | 80/72.5 = 1.1           |
| 45.9                             | 80/45.9 = 1.7           |
| 39.2                             | 80/30.2 = 2.6           |
| 17.9                             | 80/17.9 = 4.4           |
| 12.7                             | 80/12.7 = 6.2           |
| 11                               | 80/11 = 7.2             |
| 9.3                              | 80/9.3 = 8.6            |

# •PTZ

## **PTZ** Protocol List

## **\*** Present DVR Supplies Only PTZ/FOCUS/IRIS and PRESET Function.

| MAKER       | MODEL           |
|-------------|-----------------|
| SAMSUNG     | MRX 1000        |
| PELCO       | PELCOD          |
|             | PELCO-P         |
| HONEYWELL   | GC/GMC-755 ZOOM |
|             | SD1 SPEED DOME  |
|             | SCAM DOME II    |
| KALATEL     | KTD-312         |
| PANASONIC   | WV-CS850        |
|             | WV-CSR604       |
| SENSORMATIC | ADPT8           |
| VICON       | СС-100Р         |
| SUMIN       | DSC-320         |

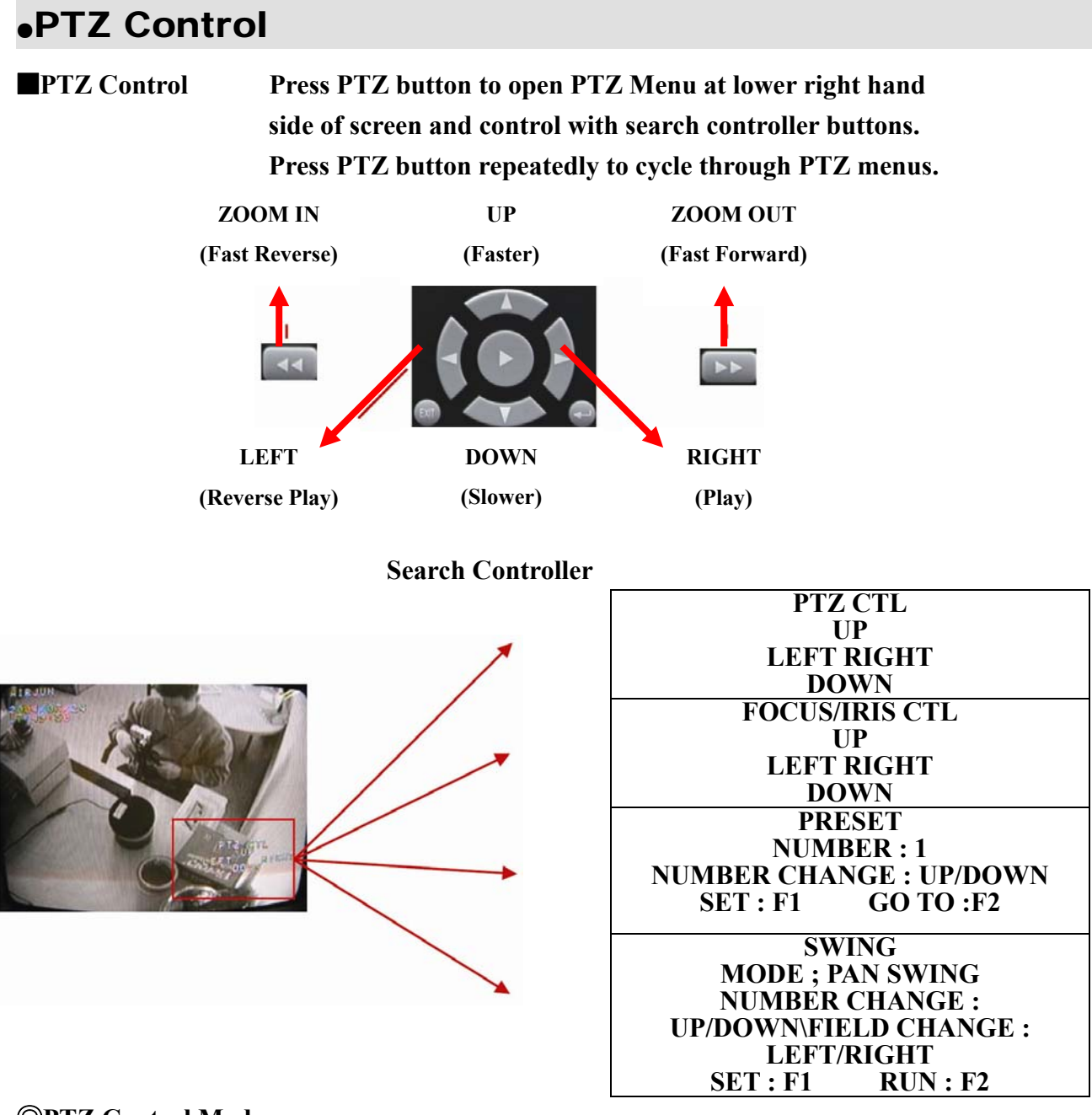

#### **OPTZ Control Mode**

1. Control camera movement by "Faster", "Slower", "Backward Play", "Play" button, (Up-Down-Left-Right).

- 2. Zoom in & out by Fast Forward and Fast Reverse buttons.
- 3. Hold buttons for continuous movement.
- 4. F1 = Camera 1 select

button

button

5. F2 = Camera 2 select

| -     |  |  |
|-------|--|--|
|       |  |  |
| 25.00 |  |  |
|       |  |  |
|       |  |  |

## Preset Control

#### **FOCUS/IRIS Control**

- 1. Control Iris with "Faster", "Slower" buttons.
- 2. Focus control "Backward Play", "Play" Button.
- 3. Zoom In & Out by "Fast Backward", "Fast Forward" buttons.
- 4. Press and Hold buttons for continuous movement.

#### 8.1 Preset Control

| PRESET            | 1. With Preset Function, it is possible to setup direction and |
|-------------------|----------------------------------------------------------------|
| NUMBER: 1         | Focus of PTZ Camera                                            |
| NUMBER CHANGE :   | 2. After selecting position in PTZ Control Mode, save data in  |
| UP/DOWN           | Preset Mode.                                                   |
| SET : 1 GO TO :F2 | 3. Setup Number from 1~123 by Faster & Slower button.          |

4. Save by Front Panel Key No. 1 Button or F1 Button on Remote Controller.

5. To move to saved location, Press Front Panel Key Button No. 2 or F2 on the Remote controller.

#### 8.2 Swing Control **!!ONLY ON SUPPORTED CAMERAS!!**

| SWING                                                                           | 1. Swing Function dedicates each No. of saved Preset and                              |
|---------------------------------------------------------------------------------|---------------------------------------------------------------------------------------|
| MODE : PAN SWING                                                                | Swing as Pan or Tilt.                                                                 |
| NUMBER CHANGE :<br>UP/DOWN<br>FILED CHANGE :<br>LEFT/RIGHT<br>SET · E1 PUN · E2 | 2. Change mode with Backward Play button.<br>Change setup with Faster, Slower button. |

3. Pan Swing Mode: Rotate Left, Right.

Tilt Swing Mode: Rotate Up, Down.

Start Preset: Select Starting point. (1~123)

End Preset: Select End point. (1~123)

Swing Time: Select halt time as each point . (1~64 sec)

Swing Speed: Select Moving speed of camera . (1~64)

4. Save by Front Panel Key No. 1 button or F1 button on Remote Controller

5. To Start Swing Mode, Press Front Panel Key No. 2 or F2 button on Remote Controller.

## Crossover Cable Making Tip

Crossover Cable Making Tip

**OLAN Plug** 

Pin : 1~8

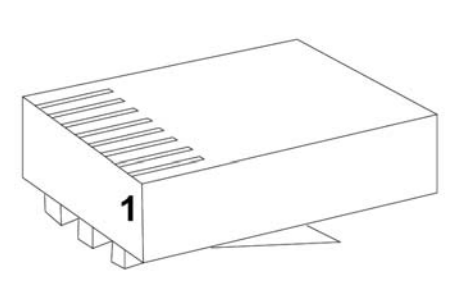

#### **OLAN** Cable

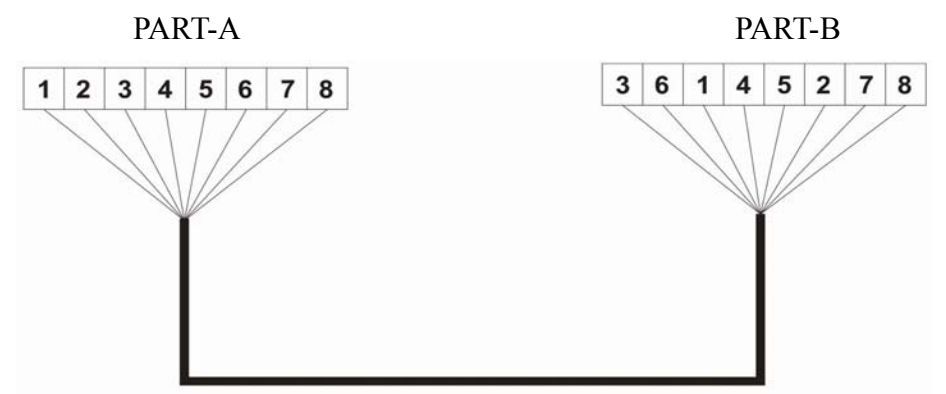

- Onnection Method
- 1. Part -A and Part-B = RJ-45 connectors, Held clip side down, pins facing up and away from you. Contacts are numbered 1~8 from left to right.
- 2. Part-A, Connect Cat-5 cable conductors to pins and crimp.
- 3. Part- B, Connect Cat-5 conductors in order shown. Pin 1 will route to pin 3. Pin 2 will route to Pin 6. All other conductors will route straight through. (4~4, 5~5, 7~7, and 8~8)

This type of cable is used to connect directly from PC to DVR with NO ROUTER or HUB If you are connecting to a router or hub or other network device, you should use a standard 'Straight Through' cable.

# •AVI playback failure

**O** If Playback of saved video is distorted or unclear.

1. Open Media player and go to 'Tools' and then 'Options'.

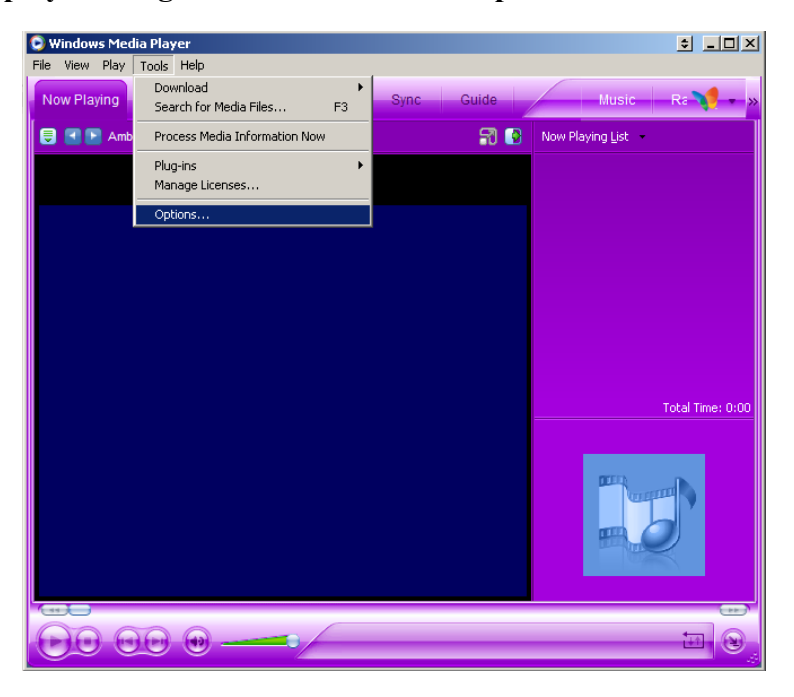

2. Go to 'Performance' tab and select 'Advanced'

| Options X                                                                                                    |  |  |
|----------------------------------------------------------------------------------------------------|--|--|
| Plug-ins         Privacy         Security         File Types         DVD         Network           Player         Rip Music         Devices         Performance         Library |  |  |
| Configure Player performance.                                                                                                    |  |  |
| Connection speed                                                                                                    |  |  |
| C Detect connection speed (recommended)                                                                                                    |  |  |
| Choose connection speed:                                                                                                    |  |  |
| T1 (1.5 Mbps)                                                                                                    |  |  |
|                                                                                                    |  |  |
| Network buffering                                                                                                    |  |  |
| Use default buffering (recommended)                                                                                                    |  |  |
| C Buffer 5 seconds of content                                                                                                    |  |  |
|                                                                                                    |  |  |
| Video acceleration                                                                                                    |  |  |
| Full                                                                                                    |  |  |
| Address wideo acceleration cetting colected. Click Pectere Defaults                                                                                                    |  |  |
| to use the slider.                                                                                                    |  |  |
|                                                                                                    |  |  |
| Advanced Restore Defaults                                                                                                    |  |  |
|                                                                                                    |  |  |
| OK Cancel Apply Help                                                                                                    |  |  |

# •AVI playback failure

3. Under 'Video Acceleration Settings' select 'High quality mode'

| Video Acceleration Settings                                                                                                    | 2                                                                                                    |
|----------------------------------------------------------------------------------------------------|----------------------------------------------------------------------------------------------------|
| Customize video acceleration settings.                                                                                                    |                                                                                                    |
| Digital video<br>Small                                                                                                    | Large                                                                                                    |
| Video Acceleration<br>Use video mixing rendered<br>Use overlays<br>Use high quality mode<br>Legacy video renderer<br>Use YUV flipping<br>Use RGB flipping<br>Use RGB flipping<br>Use primary surfaces | <ul> <li>Drop frames to keep AV in sync</li> <li>Enable full-screen mode switch</li> <li>Display full-screen controls</li> <li>Use video smoothing</li> <li>Video border color:</li> </ul> |
| DVD video Use video mixing renderer Use overlays Enable full-screen mode switch Display full-screen controls Optimize performance for batteries                                                       | Preferred decoder:<br>C Hardware<br>Software                                                                                                    |
| L                                                                                                    | OK Cancel                                                                                                    |

Press 'OK' to save your settings and try video playback again.

If video quality does not improve, please contact Electronics Line USA Technical Support.

#### **Electronics Line USA Limited Warranty**

#### Warranty

Electronics Line USA (ELUSA) at its discretion will repair, replace, or issue credit against any merchandise proved to be defective in material or workmanship under normal use and service for periods specified below. If not specified the term shall be 3 years for all ELUSA manufactured equipment. Non-ELUSA manufactured equipment is not warranted by ELUSA. *Alarm Sensors: 5 Years Alarm Control Panels: 2 Years CCTV Cameras: 3 Years CCTV Speed Dome Cameras: 2 Years* (6 months on all continuous motion applications) *CCTV Video Processors (Multiplexer..) : 2 Years CCTV MOBILE DVR: 1 Year CCTV VCR: 1 Year (except video heads which are covered for 6 months) CCTV Monitor: 2 Years Access Control Panel: 2 Years* 

#### RMA

An RMA must be assigned by ELUSA prior to any product being returned for repair, warranty

replacement, advance replacement or credit. Please use the RMA form provided by ELUSA or provide the

following information to ensure your RMA can be processed.

1) Call, email or fax the RMA department.

a) 800-683-6835

- b) rma@el-usa.com
- c) 303-938-8062 fax
- 2) Provide your Company Name, Address, Phone Number and Name of the person making the request.
- 3) Provide Part #, Serial #, Quantity and Detailed description of the problem.
- 4) Provide one or more of the following: Date of the shipment, P.O. Number from the Shipment or

Invoice Number from the shipment.

5) State on your request one of the following: "Returned for Credit", "Repair or Replace" or "Advance Replace".

#### Credit

ELUSA will accept product returned for credit under the following stipulations:

1) An RMA number as well as an ELUSA invoice is required for all Credits.

2) Full credit will be issued for all products returned within 90 days of purchase, if product and all accessories, materials and packaging are in new condition. Freight cost will not be refunded.

3) Items returned 91-180 days and in new and resalable condition including accessories and materials will incur a 25% restock fee.

4) Items returned 181-365 days from date of sale and in new and resalable condition including accessories and materials will incur a 50% restock fee.

5) Items over one year from the date of purchase are not eligible for credit.

6) Items returned within the above time frames may be charged a higher restock fee or not accepted at all if the product or any of the accessories, manuals etc need to be replaced or are not in new and resalable condition.

#### Advance Replacement

Equipment that is within one year from the date of sale may be eligible for advance. Only customers in good credit standing are eligible for Advance Replacement. Customers who do not have an open account can guarantee the advance replacement with a credit card. The customer must make a request for advance replacement through an ELUSA technician to assure that no possibility of field repair is available. The advance replacement will be shipped UPS ground unless otherwise specified and the customer will be billed current price for the product. The defective product should be sent back to ELUSA as soon as possible. When received, the defective product will be tested. If the product is tested "bad" the returned unit will be credited against the advance invoice to the customer. If tested "good" the product will be returned to the customer.

#### Replacement

Upon receipt of products with a valid RMA number, ELUSA may elect to replace the product. All shipments will be sent UPS Ground unless otherwise specified. Refurbished product may be used to replace defective product if it has been pre-tested.

66

#### Repair

Upon receipt of products with a valid RMA, ELUSA may elect to repair products within warranty and return it to the customer. In this case, the product will be brought back to the original product specifications and sent back to the customer in a timely fashion. If the product is out of the above warranty period, the customer may pay to have the product repaired. An estimate for the repair will be provided and when ELUSA is given a written P.O. by the customer to proceed, the product will be repaired and returned to the customer. All repaired product will be returned UPS Ground unless otherwise specified.

IN ALL OF THE ABOVE CASES THE CUSTOMER MUST PAY FOR SHIPPING COSTS TO ELUSA. ELUSA WILL PAY SHIPPING COST OF UPS GROUND FOR RETURN OF THE PRODUCT TO THE CUSTOMER UNLESS OTHERWISE AGREED TO.

ELUSA ASSUMES NO RISK AND SHALL BE SUBJECT TO NO LIABILITY FOR DAMAGES OR LOSS RESULTING FROM THE SPECIFIC USE OR APPLICATION MADE OF THE PRODUCTS. ELUSA'S LIABILITY FOR ANY CLAIM, WHETHER BASED ON BREACH OF CONTRACT, NEGLIGENCE, INFRINGEMENT OF ANY RIGHTS OF ANY PARTY OR PRODUCT LIABILITY, RELATING TO THE PRODUCTS SHALL NOT EXCEED THE PURCHASE PRICE PAID BY THE DEALER TO ELUSA FOR SUCH PRODUCTS. IN NO EVENT SHALL ELUSA BE LIABLE FOR ANY SPECIAL, INCIDENTAL OR CONSEQUENTIAL DAMAGES (INCLUDING LOSS OF USE, LOSS OF PROFIT AND CLAIMS OF THIRD PARTIES) HOWEVER CAUSED, WHETHER BY THE NEGLIGENCE OF ELUSA OR OTHERWISE.

Please direct all correspondence and shipments to:

Electronics Line USA

5637 Arapahoe Ave.

Boulder, CO 80303

303-938-1133

rma@el-usa.com

67